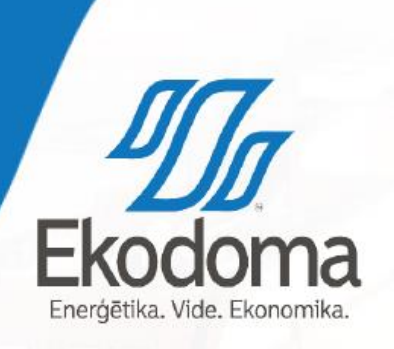

#### ENERĢIJAS MONITORINGA PLATFORMA Daugavpils

Viesturs Balodis

10.0

18/11/26

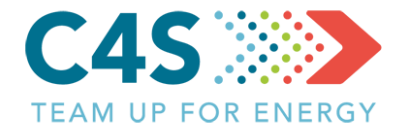

#### > Energopārvaldes instruments

- > Veidots pilsētām un pašvaldībām
- >Apkopot, analizēt un salīdzināt enerģijas patēriņa datus par
  - > Siltumenerģiju
  - > Elektroenerģiju
  - > Degvielas/resursu patēriņu

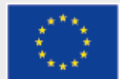

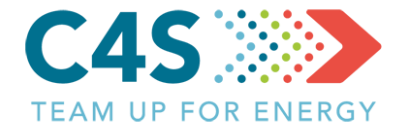

#### > EMP sastāv no 4 moduļiem:

- Pašvaldības ēkas ēkas ar atsevišķu siltumenerģijas un elektroenerģijas uzskaiti
- Publiskais apgaismojums apgaismojuma posmi ar atsevišķu elektroenerģijas uzskaiti
- Pašvaldības transports iestādes, pie kurām ir piesaistīti konkrēti transportlīdzekļu veidi ar atsevišķu degvielas uzskaiti
- Sabiedriskais transports maršruti ar atsevišķu degvielas uzskaiti

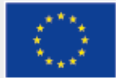

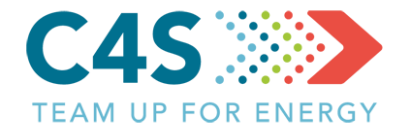

- 1. grupa SIA «EKODOMA» (EMP administrators)
- > 2. grupa partnervalsts pārstāvis (projekta partneris)
- 3. grupa pašvaldības pārstāvis (1. līmeņa pašvaldības pārstāvis, energopārvaldnieks)
- 4. grupa atbildīgais par konkrētu sfēru, objektu vai objektiem (2. līmeņa pašvaldības pārstāvis, ēkas pārvaldnieks, atbildīgais par iestādes transportu u.tml.)
- Grupu skaits nākotnē iespējams tiks papildināts, izveidotas citas grupas, piem., novērotāji u.c.

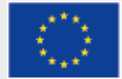

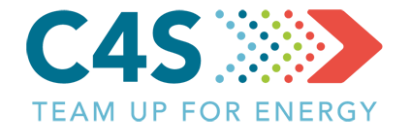

> EMP ir pieejama tikai reģistrētiem lietotājiem

- Lietotājus var reģistrēt tikai tad, ja ir izveidots attiecīgās pašvaldības vai pilsētas konts
- Pēc tam tiek izveidots pašvaldības pārstāvja konts, kas ir piesaistīts attiecīgajai pašvaldībai vai pilsētai

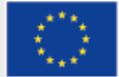

#### Sākuma logs

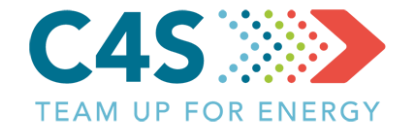

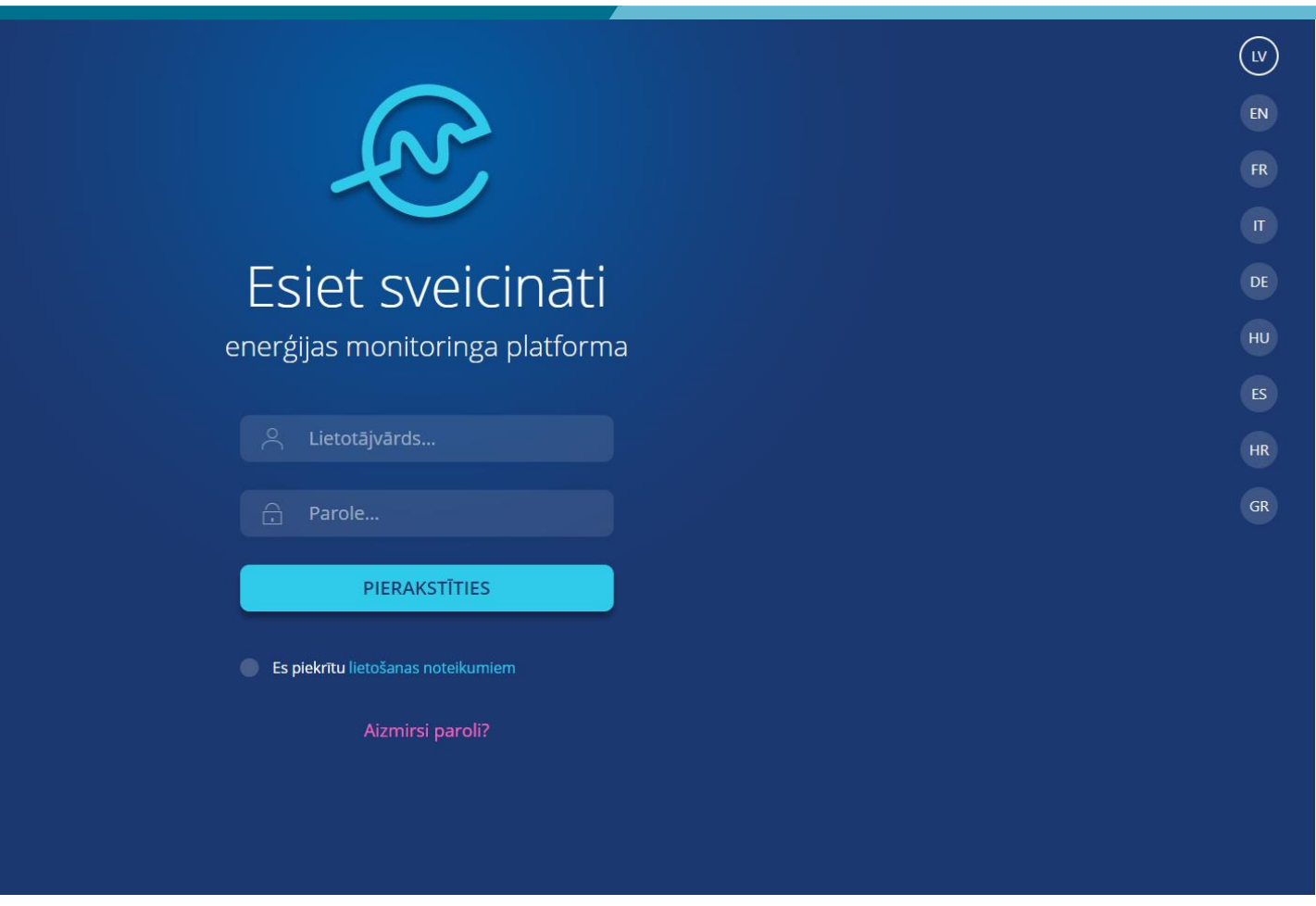

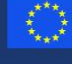

Natforma tiek līdzfinansēta Eiropas Savienības ietniecības un inovāciju programmas "Apvārsnis 1020" Granta līguma nr. 754162 ietvaros. Visu tbildību par platformas saturu uzņemas projekta iomete4SECAP konsorcijs un tas var neatspoguļot iropas Savienības viedokli.

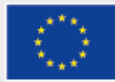

#### Konta aktivizēšana

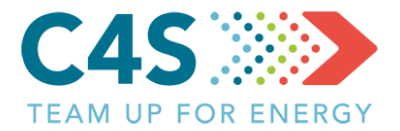

Hello,

This is an automated e-mail regarding new user registration request at Energy Monitoring Platform (EMP). Account access e-mail:

Your temporarily password is:

it will expire after 2 hours.

If you've received this mail in error, it's likely that another user requested an access with your email address by mistake, please contact us for further assistance! Sincerely, EMP Team

# Uz norādīto e-pasta adresi tiek nosūtīta vēstule ar pagaidu parole Parole ir derīga tikai 2 stundas

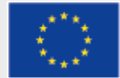

#### Konta aktivizēšana

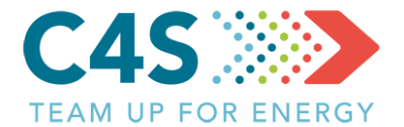

| Paroles maiņa<br>Lai turpinātu, lūdzu, nomainiet paroli | ×<br>Pēc aktivizēšanas<br>uzreiz tiek piedāvāts |
|---------------------------------------------------------|-------------------------------------------------|
| Jaunā parole<br>Jaunā parole atkārtoti<br>SAGLABĀT      | nomainīt paroli uz<br>jaunu                     |

Aizmirsl paroli?

 Platforma tiek lidzfinenseta Europas Savienilais pétniedbas un inväidju programmas "Apvärantis 2020" Granta figuma nr. 75-3162 ietvoros. Visu athidtibu par platformas saturu uztiemas projekta Cometa4SECAP konsorojs un tas var neatspogujot

a da ana

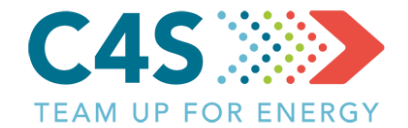

Energopārvaldes sistēmas (EPS) novirze rāda par cik procentiem mēneša enerģijas patēriņš ir pieaudzis vai samazinājies salīdzinājumā ar iepriekšējo gadu

| Nr. 🔶 | Pašvaldības ēka   🍦 | lelas nosaukums   🍦 | EPS novirze | levades datums | Elektroenerģija, kWh - <b>\$</b> Siltume | enerģija, MWh 👙 | levadiet datus |
|-------|---------------------|---------------------|-------------|----------------|------------------------------------------|-----------------|----------------|
| 1     | PII Zīle            | Brīvības iela 12    | -25% 🔻      | Aug 2018       | 215.00                                   | 7.00            |                |

#### Šī informācija izriet no ISO 50001 standarta 4.6 «Pārbaude» punkta 4.6.1 «Uzraudzība, mērījumi un analīze» prasībām

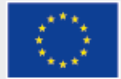

#### Ēku izveidošana 1. līmeņa pašv. lietotājs

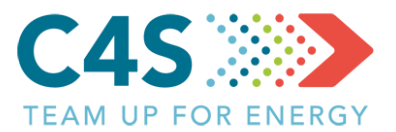

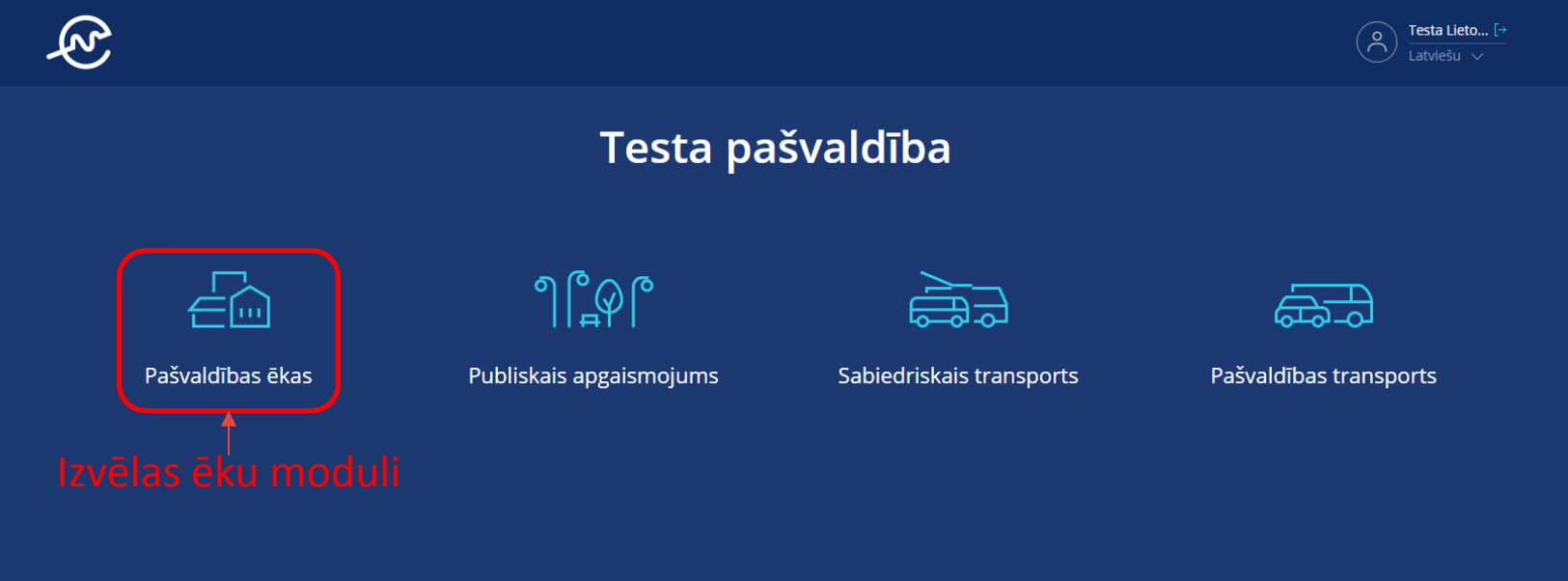

 $\sim$ 

Lietotāji

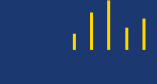

Atsauces vērtības

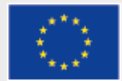

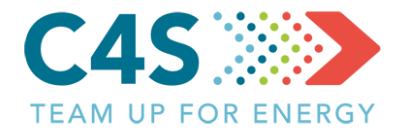

| Ę,    |                     |                 |                            |                         | LIETOTĀJI           | ATSAUCES VĒRTĪBAS         | O Testa Lieto [→<br>Latviešu ∨ |  |
|-------|---------------------|-----------------|----------------------------|-------------------------|---------------------|---------------------------|--------------------------------|--|
|       |                     |                 | Testa pa                   | švaldība                | 1                   |                           |                                |  |
|       | Pašvaldības ēkas    | Publiskais      | apgaismojums               | Sabiedriska             | ais transports      | Pašvaldības               | transports                     |  |
|       |                     |                 |                            |                         |                     | ₽₽₽                       | )   <mark>   </mark>   Q       |  |
| Nr. 🜲 | Pašvaldības ēka   🍦 | lelas nosaukums | EPS novirze                | levades datums          | Elektroenerģija, kW | Vh   ♦Siltumenerģija, MWh | 🔶 levadiet datus               |  |
|       |                     | Dati            | nav atrasti. Lūdzu, pārbai | udiet filtru un mēģinie | et vēlreiz!         | Spiež po                  | ogu «Pievienot»                |  |

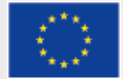

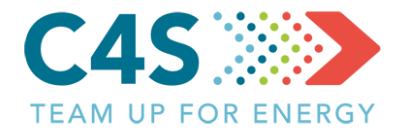

| E<br>E |                   |                      |             |                | LIETOTĀJI               | ATSAUCE        | ES VĒRTĪBAS     | O Testa Lieto [→<br>Latviešu ∨ |  |
|--------|-------------------|----------------------|-------------|----------------|-------------------------|----------------|-----------------|--------------------------------|--|
|        |                   | Т                    | esta pa     | švaldība       | No                      | ×              |                 |                                |  |
|        | Pašvaldības ēkas  | Publiskais apgaisi   | mojums      | Sabiedriska    | 2015                    | ~              | Pašvaldības t   | ransports                      |  |
|        |                   |                      | É           |                | 2018                    | ~              | ►   🖬           | ı   +   Q                      |  |
| Nr. 🔶  | Pašvaldības ēka 🝦 | lelas nosaukums    🍦 | EPS novirze | levades datums | EKSPORTE                |                | gnerģija, MWh   | levadiet datus                 |  |
| 1      | PII Zīle          | Brīvības iela 12     |             | Oct 2018       | Ť                       |                |                 | Ľ                              |  |
|        |                   |                      |             | Izvēla<br>kur  | as laika po<br>u ekspor | eriod<br>tēt d | lu, par<br>atus |                                |  |

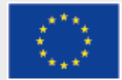

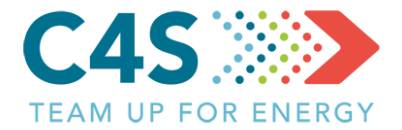

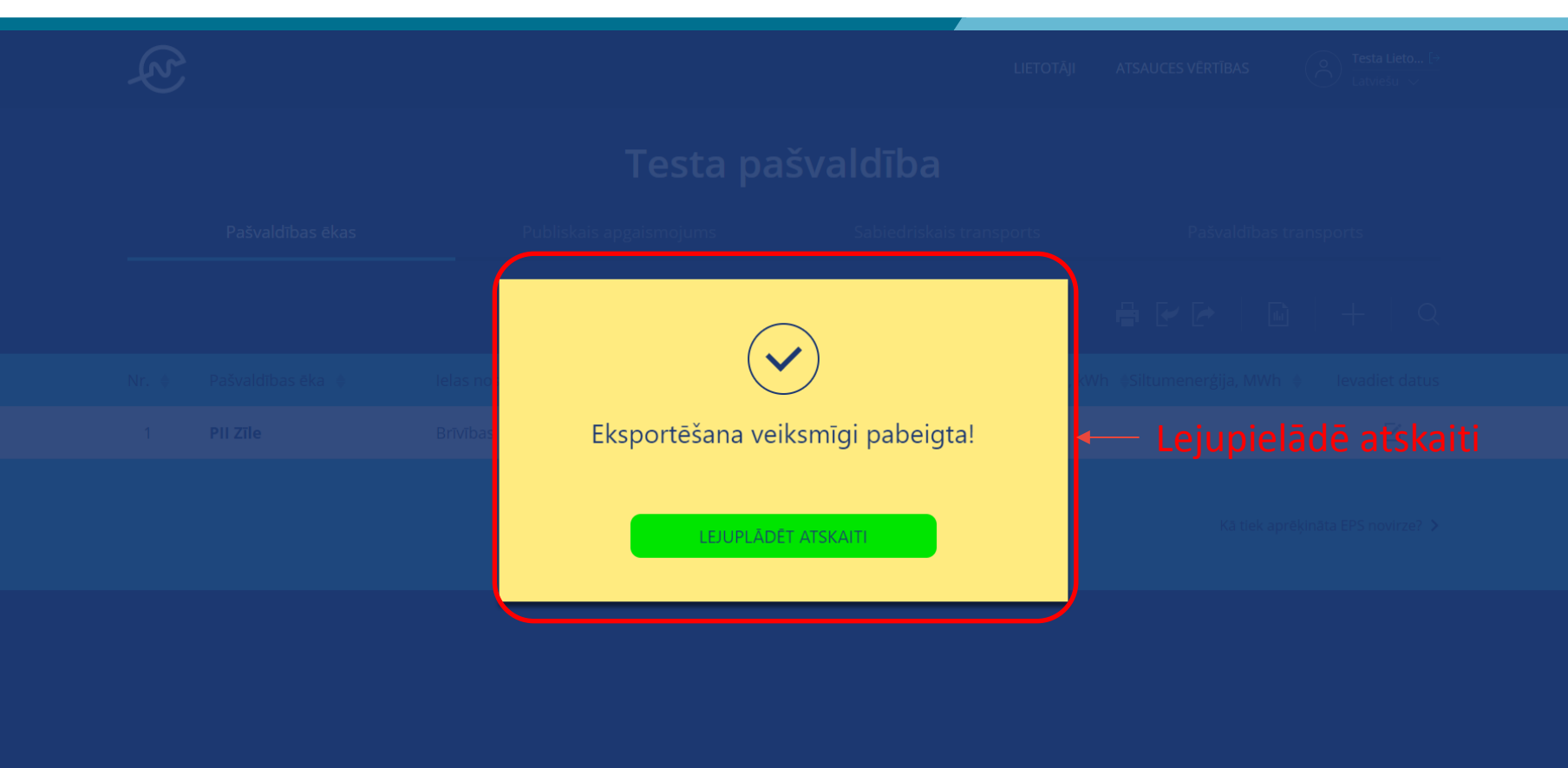

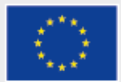

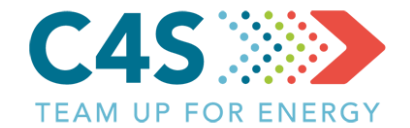

|     |                |                 | Platīha m?  |          |           |       |         | Siltum  | enerģijas pat | ēriņš, MWh/               | mēnesī  |            |          |           |           |
|-----|----------------|-----------------|-------------|----------|-----------|-------|---------|---------|---------------|---------------------------|---------|------------|----------|-----------|-----------|
| No. | Ēkas nosaukums | Ielas nosaukums | Platība, m2 |          |           |       |         |         | 20            | 15                        |         |            |          |           |           |
|     |                |                 |             | Janvāris | Februāris | Marts | Aprīlis | Maijs   | Jūnijs        | Jūlijs                    | Augusts | Septembris | Oktobris | Novembris | Decembris |
| 1   | -              | -               | -           |          |           |       |         |         |               |                           |         |            |          |           |           |
|     |                |                 |             |          |           |       |         | Elektro | enerģijas pat | ēriņš, <mark>kW</mark> h/ | mēnesī  |            |          |           |           |
| No. | Ēkas nosaukums | Ielas nosaukums | Platība, m2 |          |           |       |         |         | 20            | 15                        |         |            |          |           |           |
|     |                |                 |             | Janvāris | Februāris | Marts | Aprīlis | Maijs   | Jūnijs        | Jūlijs                    | Augusts | Septembris | Oktobris | Novembris | Decembris |
| 1   | -              | -               | -           |          |           |       |         |         |               |                           |         |            |          |           |           |
|     |                |                 |             |          |           |       |         | Auks    | tā ūdens pat  | ēriņš, m3/mē              | ēnesī   |            |          |           |           |
| No. | Ēkas nosaukums | lelas nosaukums | Platība, m2 |          |           |       |         |         | 20            | 15                        |         |            |          |           |           |
|     |                |                 |             | Janvāris | Februāris | Marts | Aprīlis | Maijs   | Jūnijs        | Jūlijs                    | Augusts | Septembris | Oktobris | Novembris | Decembris |
| 1   | -              | -               | -           |          |           |       |         |         |               |                           |         |            |          |           |           |

|                                      |          | 2015      |       |         |       |        |        |         |            |          |           |           |
|--------------------------------------|----------|-----------|-------|---------|-------|--------|--------|---------|------------|----------|-----------|-----------|
|                                      | Janvāris | Februāris | Marts | Aprīlis | Maijs | Jūnijs | Jūlijs | Augusts | Septembris | Oktobris | Novembris | Decembris |
| Siltumenerģijas tarifs, EUR/MWh (ar  |          |           |       |         |       |        |        |         |            |          |           |           |
| PVN)                                 |          |           |       |         |       |        |        |         |            |          |           |           |
| Elektroenerģijas tarifs, EUR/MWh (ar |          |           |       |         |       |        |        |         |            |          |           |           |
| PVN)                                 |          |           |       |         |       |        |        |         |            |          |           |           |
| Aukstā ūdens tarifs, EUR/m3          |          |           |       |         |       |        |        |         |            |          |           |           |

#### Ēkas un datus par to vēsturisko enerģijas patēriņu iespējams pievienot arī excel failā

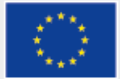

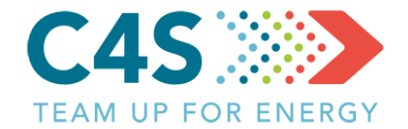

#### > Aizpilda datus par ēkām

- Katrai ēkai izvēlas <u>unikālu</u> nosaukumu
- Aizpilda datus par enerģijas un resursu patēriņu atbilstošajās lapās – <u>Siltums</u>, <u>Elektrība</u> un <u>Aukstais ūdens</u>
- Nedrīkst izmantot šādus simbolus:

### :\/?\*[]

| No. | Ēkas nosaukums | Ielas nosaukums | Platība, m2 |
|-----|----------------|-----------------|-------------|
| 1   | -              | -               | -           |

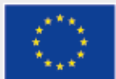

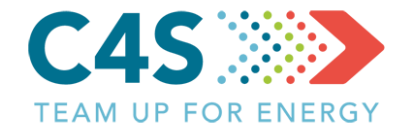

- Aizpilda datus par ēku enerģijas un resursu patēriņu
  - <u>Lapas izkārtojums jāatstāj nemainīgs, nedrīkst sapludināt šūnas!</u>
  - Jaunus objektus pievieno pēc parauga vienkārši rakstot datus tālāk uz leju
  - Nosaukumi un platības jāpievieno visās enerģijas un resursu patēriņa lapās
- Dati jāpievieno <u>enerģijas mērvienībās MWh</u> (nevis kurināmā resursa)!
- > Nav nepieciešams pievienot visu datus, piemēram, aukstā ūdens patēriņu
- > Pievieno tik daudz objektu, cik nepieciešams

|     |                |                 |             |          |           |       |         | Siltume | enerģijas pat | ēriņš, MWh/ | mēnesī  |            |          |           |           |
|-----|----------------|-----------------|-------------|----------|-----------|-------|---------|---------|---------------|-------------|---------|------------|----------|-----------|-----------|
| No. | Ēkas nosaukums | Ielas nosaukums | Platība, m2 | 2 2015   |           |       |         |         |               |             |         |            |          |           |           |
|     |                |                 |             | Janvāris | Februāris | Marts | Aprīlis | Maijs   | Jūnijs        | Jūlijs      | Augusts | Septembris | Oktobris | Novembris | Decembris |
| 1   | -              | -               | -           |          |           |       |         |         |               |             |         |            |          |           |           |

|     |                |                 |             |                                                                                        |  |  |  | Elektro   | enerģijas pa | tēriņš, kWh/ | /mēnesī |  |  |  |
|-----|----------------|-----------------|-------------|----------------------------------------------------------------------------------------|--|--|--|-----------|--------------|--------------|---------|--|--|--|
| No. | Ēkas nosaukums | Ielas nosaukums | Platība, m2 | 2 2015                                                                                 |  |  |  |           |              |              |         |  |  |  |
|     |                |                 |             | Janvāris Februāris Marts Aprīlis Maijs Jūnijs Jūlijs Augusts Septembris Oktobris Novem |  |  |  | Novembris | Decembris    |              |         |  |  |  |
| 1   | -              | -               | -           |                                                                                        |  |  |  |           |              |              |         |  |  |  |

|     |                |                 |             | Aukstā ūdens patēriņš, m3/mēnesī |           |       |         |       |        |        |         |            |          |           |           |
|-----|----------------|-----------------|-------------|----------------------------------|-----------|-------|---------|-------|--------|--------|---------|------------|----------|-----------|-----------|
| No. | Ēkas nosaukums | Ielas nosaukums | Platība, m2 | 2015                             |           |       |         |       |        |        |         |            |          |           |           |
|     |                |                 |             | Janvāris                         | Februāris | Marts | Aprīlis | Maijs | Jūnijs | Jūlijs | Augusts | Septembris | Oktobris | Novembris | Decembris |
| 1   | -              | -               | -           |                                  |           |       |         |       |        |        |         |            |          |           |           |

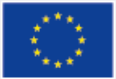

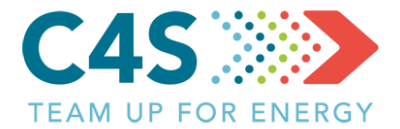

| Ę<br>S |                     |                    |             |                | LIETOTĀJI            | ATSAUCE             | S VĒRTĪBAS      | O Testa Lieto [→<br>Latviešu ∨ |  |
|--------|---------------------|--------------------|-------------|----------------|----------------------|---------------------|-----------------|--------------------------------|--|
|        |                     | Те                 | esta pa     | švaldība       |                      |                     |                 |                                |  |
|        | Pašvaldības ēkas    | Publiskais apgaisn | nojums      | Sabiedriskai   | s transports         |                     | Pašvaldības ti  | ransports                      |  |
|        |                     |                    |             | r<br>L         |                      | <b>-</b>            | / <b>[~</b>   🖻 | +   Q                          |  |
| Nr. 🔶  | Pašvaldības ēka   🔶 | lelas nosaukums 🍦  | EPS novirze | levades datums | Elektroenerģija, kWl | h <b>\\$</b> Siltum | enerģija, MWh   | Ievadiet datus                 |  |
| 1      | PII Zīle            | Brīvības iela 12   |             | Oct 2018       |                      |                     |                 |                                |  |
|        |                     |                    |             |                |                      |                     |                 |                                |  |

Kā tiek aprēķināta EPS novirze? ゝ

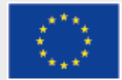

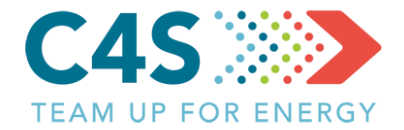

|  |                         | Testa pašvaldība                                           |                                          |
|--|-------------------------|------------------------------------------------------------|------------------------------------------|
|  | (                       | Data successfully imported! 1_Test_ekas.xlsx               | Pašvaldības transports                   |
|  |                         | Pievienoto jauno objektu skaits 5                          |                                          |
|  | lelas r <mark>os</mark> | Pievienoto jauno rindu skaits 272<br>Dzēsto rindu skaits 0 | Wh (Siltumenerģija, MWh ) levadiet datus |
|  | Brīvības                | Atjaunoto rindu skaits 0                                   | Importē excel failu                      |
|  |                         | ATCELT                                                     | Kā tiek aprēķināta EPS novirze? >        |
|  |                         |                                                            |                                          |

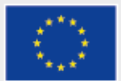

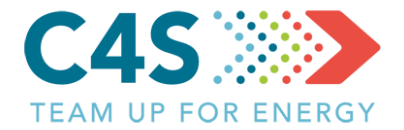

| Ę                                                                      | ;                 |                     |                |               | LIETOTĀJI            | ATSAUCES VĒRTĪBAS        | O Testa Lieto [→<br>Latviešu ∨ |  |  |
|------------------------------------------------------------------------|-------------------|---------------------|----------------|---------------|----------------------|--------------------------|--------------------------------|--|--|
| Testa pašvaldība                                                       |                   |                     |                |               |                      |                          |                                |  |  |
|                                                                        | Pašvaldības ēkas  | Publiskais apgaisr  | nojums         | Sabiedriskais | transports           | Pašvaldības              | s transports                   |  |  |
|                                                                        |                   |                     |                | ۵<br>د        |                      | ₽₽.                      | $\mathbb{B}$   +   Q           |  |  |
| Nr. 🔶                                                                  | Pašvaldības ēka 🍦 | lelas nosaukums   🌲 | EPS novirze le | evades datums | Elektroenerģija, kWł | n   ≑Siltumenerģija, MWł | h 🔶 levadiet datus             |  |  |
| 1                                                                      | PII Zīle          | Brīvības iela 12    |                | Oct 2018      |                      |                          | ß                              |  |  |
| 2                                                                      | PII Saule         | Jaunā iela 3        |                | Oct 2018      |                      |                          | Ľ                              |  |  |
| 3                                                                      | PII Mēness        | Rīgas iela 1        |                | Oct 2018      |                      |                          | ß                              |  |  |
| 4                                                                      | Skola             | Jelgavas iela 10    |                | Oct 2018      |                      |                          | ß                              |  |  |
| 5                                                                      | PII Zvaigznīte    | Saules iela 10      |                | Oct 2018      |                      |                          | ß                              |  |  |
| 6                                                                      | PII Ozols         | Dārza iela 15       |                | Oct 2018      |                      |                          | ß                              |  |  |
| Jaunizveidotās ēkas parādās sarakstā Kā tiek aprēķināta EPS novirze? > |                   |                     |                |               |                      |                          |                                |  |  |

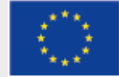

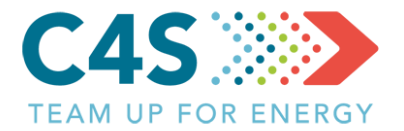

|         | Ę.    |                   |                       |             |                | LIETOTĀJI           | ATSAUCES VĒRTĪBAS              |            | Testa Lieto [→<br>Latviešu ∨ |  |
|---------|-------|-------------------|-----------------------|-------------|----------------|---------------------|--------------------------------|------------|------------------------------|--|
|         |       |                   | Tes                   | sta pa      | švaldība       |                     |                                |            |                              |  |
|         |       | Pašvaldības ēkas  | Publiskais apgaismoj  | jums        | Sabiedriska    | ais transports      | Pašvaldī                       | ības trans | ports                        |  |
| Ēkas va |       |                   |                       | m _         |                |                     | ╉┎┍                            | L.         | +                            |  |
| (       | Nr. 🌲 | Pašvaldības ēka 🝦 | lelas nosaukums 🍦 💦 I | EPS novirze | levades datums | Elektroenerģija, kW | 'h <b>\$</b> Siltumenerģija, N | ∕IWh ♦     | levadiet datus               |  |
|         | 1     | PII Zīle          | Brīvības iela 12      |             | Oct 2018       |                     |                                |            | ß                            |  |
|         | 2     | PII Saule         | Jaunā iela 3          |             | Oct 2018       |                     |                                |            | Ľ                            |  |
|         | 3     | PII Mēness        | Rīgas iela 1          |             | Oct 2018       |                     |                                |            | Ľ                            |  |
|         | 4     | Skola             | Jelgavas iela 10      |             | Oct 2018       |                     |                                |            | Ľ                            |  |
|         | 5     | PII Zvaigznīte    | Saules iela 10        |             | Oct 2018       |                     |                                |            | Ľ                            |  |
|         | 6     | PII Ozols         | Dārza iela 15         |             | Oct 2018       |                     |                                |            | ß                            |  |

Kā tiek aprēķināta EPS novirze? ゝ

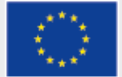

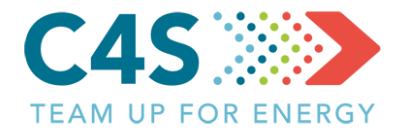

| Ę   |                  |                   |             |                | LIETOTĀJI            | ATSAUCES VĒRTĪBAS     | O Testa Lieto [→<br>Latviešu ∨ |  |
|-----|------------------|-------------------|-------------|----------------|----------------------|-----------------------|--------------------------------|--|
|     |                  | Те                | esta pa     | švaldība       |                      |                       |                                |  |
|     | Pašvaldības ēkas | Publiskais apgais | nojums      | Sabiedriska    | is transports        | Pašvaldības t         | ransports                      |  |
|     |                  | adreses —         | É           | r<br>          |                      | ₽₽₽                   | +   Q                          |  |
| Nr. | Pašvaldības ēka  | lelas nosaukums   | EPS novirze | levades datums | Elektroenerģija, kWł | n Siltumenerģija, MWh | ×                              |  |
| 1   | PII Zīle         | Brīvības iela 12  |             | Oct 2018       |                      |                       | Ľ                              |  |
| 2   | Pll Saule        | Jaunā iela 3      |             | Oct 2018       |                      |                       | ß                              |  |
| 3   | PII Mēness       | Rīgas iela 1      |             | Oct 2018       |                      |                       | Ľ                              |  |
| 4   | Skola            | Jelgavas iela 10  |             | Oct 2018       |                      |                       | ß                              |  |
| 5   | PII Zvaigznīte   | Saules iela 10    |             | Oct 2018       |                      |                       | ß                              |  |
| 6   | PII Ozols        | Dārza iela 15     |             | Oct 2018       |                      |                       | ß                              |  |

Kā tiek aprēķināta EPS novirze? ゝ

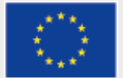

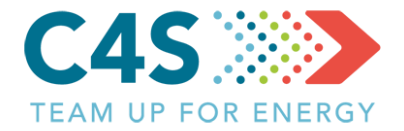

| ل  | 3    |                     |                     |             |                | LIETOTĀJI           | ATSAUCES VĒRTĪBAS         | O Testa Lieto [→<br>Latviešu ∨ |  |
|----|------|---------------------|---------------------|-------------|----------------|---------------------|---------------------------|--------------------------------|--|
|    |      |                     | Те                  | esta pa     | švaldība       |                     |                           |                                |  |
| _  |      | Pašvaldības ēkas    | Publiskais apgaisn  | nojums      | Sabiedriska    | ais transports      | Pašvaldības t             | transports                     |  |
|    |      |                     |                     |             | r<br>∕ ≕       |                     | 🖶 🖌 🏲 🗍 🛍                 | )   +   Q                      |  |
| Ni | r. 🜲 | Pašvaldības ēka   🍦 | lelas nosaukums   🍦 | EPS novirze | levades datums | Elektroenerģija, kW | ′h   ♦Siltumenerģija, MWh | ♦ levadiet datus               |  |
|    | 1    | PII Zīle            | Brīvības iela 12    |             | Oct 2018       | nerģijas p          | atēriņa dat               | us 🛶 🗹                         |  |
|    | 2    | PII Saule           | Jaunā iela 3        |             | Oct 2018       | iespēja             | ms ievadīt i              | <b>10</b> 🛛                    |  |
|    | 3    | PII Mēness          | Rīgas iela 1        |             | Oct 2018       |                     | pārskata lo               | ga 🛛                           |  |
|    | 4    | Skola               | Jelgavas iela 10    |             | Oct 2018       |                     |                           | ß                              |  |
|    | 5    | PII Zvaigznīte      | Saules iela 10      |             | Oct 2018       |                     |                           | ß                              |  |
|    | 6    | PII Ozols           | Dārza iela 15       |             | Oct 2018       |                     |                           | ß                              |  |

Kā tiek aprēķināta EPS novirze? ゝ

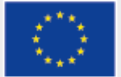

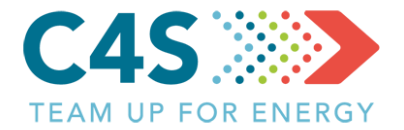

| E<br>E |                  |                    |            |            | LIETOTĀJI             | ATSAUCES VĒRTĪBAS                  |                            | ta Lieto [→<br>viešu ∨ |
|--------|------------------|--------------------|------------|------------|-----------------------|------------------------------------|----------------------------|------------------------|
|        |                  | Te                 | esta pa    | švaldība   | 3                     |                                    |                            |                        |
|        | Pašvaldības ēkas | Publiskais apgaisn | nojums     | Sabiedrisk | ais transports        | lkmēneša elektr<br>patēriņš (kWh/m | ×<br>oenerģijas<br>iēnesī) |                        |
| Nic    | Dažvaldības āka  |                    |            |            | Elektrooperáija kWk   | Siltumernerģijas                   | patēriņš,                  |                        |
| 1      | PII Zīle         | Brīvības iela 12   | EP3 HOWIZE | Oct 2018   | Elekti Genergija, kwi | Slapja malka<br>Sausa malka        | a m <sup>3</sup>           |                        |
| 2      | PII Saule        | Jaunā iela 3       |            | Oct 2018   |                       | Aukstā ūdens pa                    | atēriņš, m³                | ß                      |
| 3      | PII Mēness       | Rīgas iela 1       |            | Oct 2018   |                       |                                    |                            | ß                      |
| 4      | Skola            | Jelgavas iela 10   |            | Oct 2018   |                       | IESNIE                             | эт                         | ß                      |
| 5      | PII Zvaigznīte   | Saules iela 10     |            | Oct 2018   |                       |                                    |                            | ß                      |
| 6      | PII Ozols        | Dārza iela 15      |            | Oct 2018   | Parādās lo            | gs datu ie                         | vadei                      | ß                      |

Kā tiek aprēķināta EPS novirze? ゝ

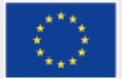

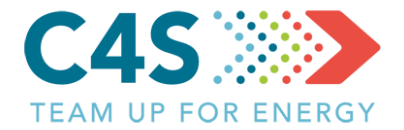

| Ę)               |                     |                       |            |                         | LIETOTĀJI               | ATS          | AUCES VĒRTĪBAS                          | °<br>I   | <b>esta Lieto [</b> →<br>atviešu ∨ |  |
|------------------|---------------------|-----------------------|------------|-------------------------|-------------------------|--------------|-----------------------------------------|----------|------------------------------------|--|
| Testa pašvaldība |                     |                       |            |                         |                         |              |                                         |          |                                    |  |
|                  | Pašvaldības ēkas    | Publiskais apgaismoju | ıms        | Sabiedriska             | is transports           |              | Ikmēneša elektroener;                   | ýijas    |                                    |  |
|                  |                     |                       | Ē          |                         |                         | -            | patēriņš (kWh/mēnesī                    |          | Q                                  |  |
| Nr. 🔶            | Pašvaldības ēka   🍦 | lelas nosaukums 🍦 🛛 E | PS novirze | levades datums          | Elektroenerģija, kV     | Vh           | Siltumernerģijas patēr<br>MWh           |          | diet datus                         |  |
| 1                | PII Zīle            | Brīvības iela 12      |            | Oct 2018                |                         | ->           | Slapja malka m³                         |          | - C                                |  |
| 2                | PII Saule           | Jaunā iela 3          |            | Oct 2018                |                         |              | Sausa maika m³<br>Aukstā ūdens patēriņš |          | ß                                  |  |
| 3                | PII Mēness          | Rīgas iela 1          |            | Oct 2018                |                         |              |                                         |          | ß                                  |  |
| 4                | Skola               | Jelgavas iela 10      |            | Oct 2018                |                         |              | IESNIEGT                                |          | ß                                  |  |
| 5                | PII Zvaigznīte      | Saules iela 10        |            | Oct 2018                |                         |              |                                         |          | ß                                  |  |
| 6                | PII Ozols           | Dārza iela 15         |            | Oct 2018                |                         |              |                                         |          | ß                                  |  |
|                  |                     | Datu<br>izvē          | ievad      | es logu sł<br>em kurinā | kaits atka<br>imā resur | rīgs<br>rsie | 5 NO<br><sup>Kā tiek aprēķir</sup>      | nāta EP: | S novirze? ゝ                       |  |

 $\langle 0 \rangle$ 

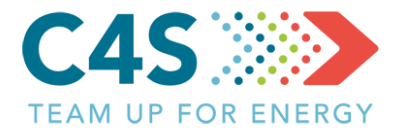

| Ŕ                |                                                                         |                    |             |                | LIETOTĀJI            | ATSAUCES VĒRTĪBAS          | O Testa Lieto [→<br>Latviešu ∨ |  |  |
|------------------|-------------------------------------------------------------------------|--------------------|-------------|----------------|----------------------|----------------------------|--------------------------------|--|--|
| Testa pašvaldība |                                                                         |                    |             |                |                      |                            |                                |  |  |
|                  | Pašvaldības ēkas                                                        | Publiskais apga    | ismojums    | Sabiedriska    | is transports        | Pašvaldības t              | ransports                      |  |  |
|                  |                                                                         |                    | É           | r<br>          |                      | Ikmēneša elektroer         | nerģijas X                     |  |  |
| Nr. 🜲            | Pašvaldības ēka 🍦                                                       | lelas nosaukums  🍦 | EPS novirze | levades datums | Elektroenerģija, kWh |                            | esī)<br>diet datus             |  |  |
| 1                | PII Zīle                                                                | Brīvības iela 12   |             | Oct 2018       |                      | Siltumernerģijas pa<br>MWh | tēriņš, 🔀                      |  |  |
| 2                | PII Saule                                                               | Jaunā iela 3       |             | Oct 2018       |                      |                            | <mark>&gt;</mark> ⊠            |  |  |
| 3                | PII Mēness                                                              | Rīgas iela 1       |             | Oct 2018       |                      | Aukstā ūdens patēr         | iņš, m³                        |  |  |
| 4                | Skola                                                                   | Jelgavas iela 10   |             | Oct 2018       |                      |                            | E                              |  |  |
| 5                | PII Zvaigznīte                                                          | Saules iela 10     |             | Oct 2018       |                      | IESNIEGT                   |                                |  |  |
| 6                | PII Ozols                                                               | Dārza iela 15      |             | Oct 2018       |                      |                            | ß                              |  |  |
|                  | Datu ievades logu skaits atkarīgs no<br>izvēlētajiem kurināmā resursiem |                    |             |                |                      |                            |                                |  |  |

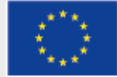

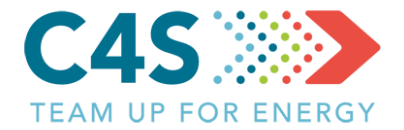

|                                                                          | E<br>E |                   |                            |                      | LIETOTĀJI ATSAUG     | CES VĒRTĪBAS       | Testa Lieto [→<br>Latviešu ∨ |  |  |
|--------------------------------------------------------------------------|--------|-------------------|----------------------------|----------------------|----------------------|--------------------|------------------------------|--|--|
| Testa pašvaldība                                                         |        |                   |                            |                      |                      |                    |                              |  |  |
|                                                                          |        | Pašvaldības ēkas  | Publiskais apgaismojums    | Sabiedrisk           | ais transports       | Pašvaldības transj | ports                        |  |  |
|                                                                          |        |                   |                            |                      | ₽ (                  | -                  | +   Q                        |  |  |
|                                                                          | Nr. 🔶  | Pašvaldības ēka 🍦 | lelas nosaukums 🍦 🛛 EPS no | virze levades datums | Elektroenerģija, kWh | menerģija, MWh   🌲 | levadiet datus               |  |  |
|                                                                          | 1      | PII Zīle          | Brīvības iela 12 -9        | % ▼ Oct 2018         | 4512.00              | 28.21              |                              |  |  |
|                                                                          | 2      | PII Saule         | Jaunā iela 3               | Oct 2018             |                      |                    | ß                            |  |  |
|                                                                          | 3      | PII Mēness        | Rīgas iela 1               | Oct 2018             |                      |                    |                              |  |  |
|                                                                          | 4      | Skola             | Jelgavas iela 10           | Oct 2018             |                      |                    | ß                            |  |  |
|                                                                          | 5      | PII Zvaigznīte    | Saules iela 10             | Oct 2018             |                      |                    | ß                            |  |  |
|                                                                          | 6      | PII Ozols         | Dārza iela 15              | Oct 2018             |                      |                    |                              |  |  |
| Kad ievadīti dati par iepriekšējo<br>mēnesi, tiek aprēķināta EPS novirze |        |                   |                            |                      |                      |                    | ta EPS novirze? 🗲            |  |  |

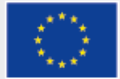

#### Tarifu ievade 1. līmeņa pašv. lietotājs

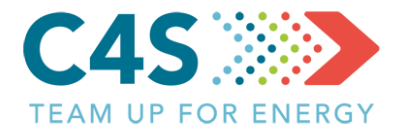

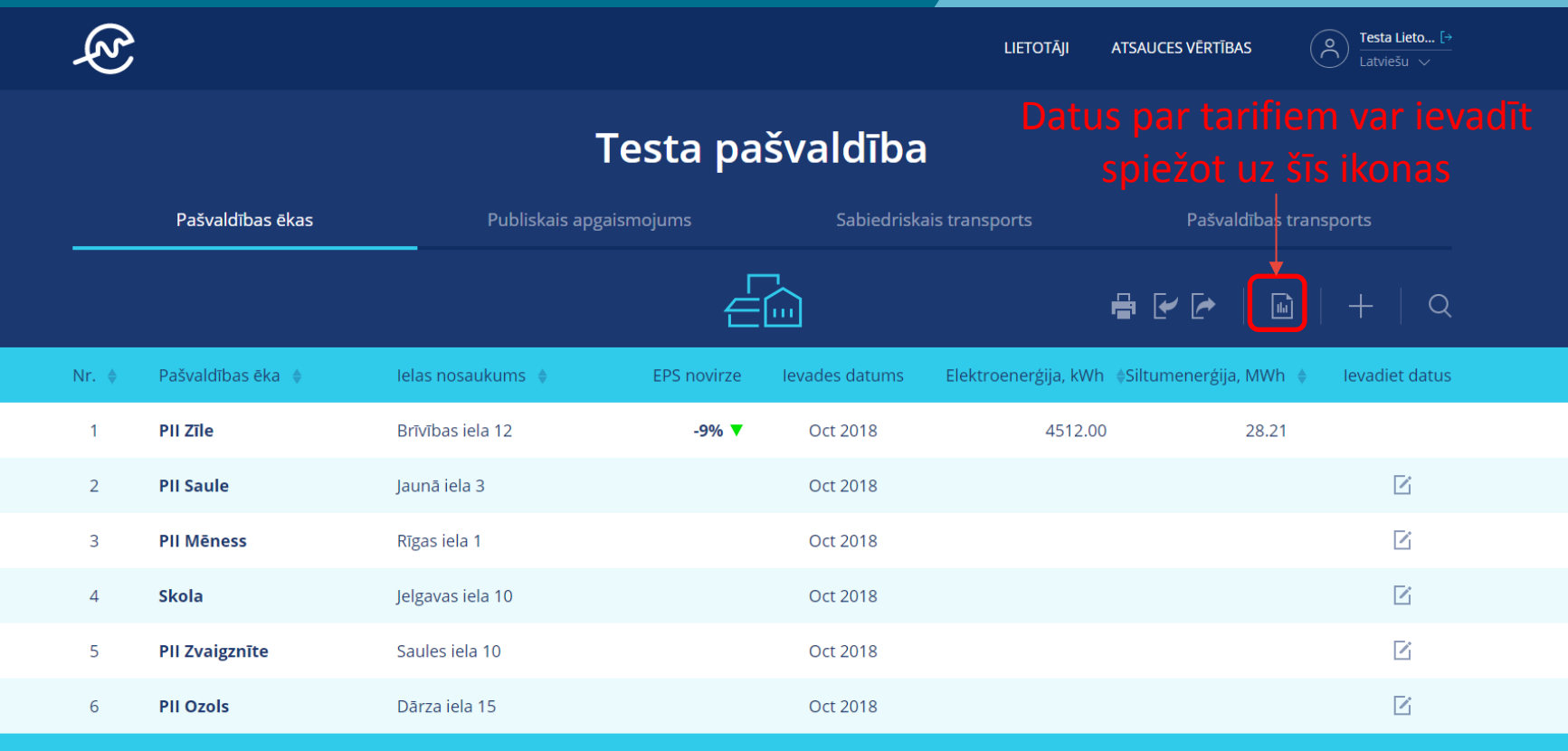

Kā tiek aprēķināta EPS novirze? ゝ

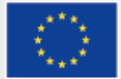

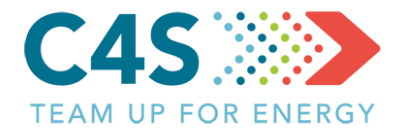

| (Z)   |                   |                     |             |                |             | LIETOTĀJI ATSAUCES VĒRTĪBAS | A Testa Lieto [→<br>Latviešu ∨ |
|-------|-------------------|---------------------|-------------|----------------|-------------|-----------------------------|--------------------------------|
|       |                   | Те                  | esta paš    | śvaldība       |             | Vidējā āra gaisa            |                                |
|       | Pašvaldības ēkas  | Publiskais apgaisn  | nojums      | Sabiedriska    | ais transpo |                             | bas transports                 |
|       |                   |                     |             | 1              |             | Siltumenerģijas tarifs      |                                |
|       |                   |                     |             | <u></u>        |             |                             | , ₪   +   Q<br>                |
| Nr. 🜲 | Pašvaldības ēka 🝦 | lelas nosaukums   🍦 | EPS novirze | levades datums | Elektroe    | Elektroenergijas tarifs     | Wh 🍦 🛛 levadiet datus          |
| 1     | PII Zīle          | Brīvības iela 12    | -9% 🔻       | Oct 2018       |             | Ūdens tarifs                | 8.21                           |
| 2     | PII Saule         | Jaunā iela 3        |             | Oct 2018       |             |                             | ß                              |
| 3     | PII Mēness        | Rīgas iela 1        |             | Oct 2018       |             | SAGLABĀT                    | ß                              |
| 4     | Skola             | Jelgavas iela 10    |             | Oct 2018       |             | Datu arhīvs >               | ß                              |
| 5     | PII Zvaigznīte    | Saules iela 10      |             | Oct 2018       | Loga        | ā var ievadīt da            | atus 🖻                         |
| 6     | PII Ozols         | Dārza iela 15       |             | Oct 2018       | par         | pagājušo mēr                | nesi 🛛                         |

Kā tiek aprēķināta EPS novirze? ゝ

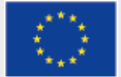

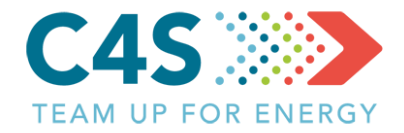

| E<br>E |                   |                     |             |                | LII        | ETOTĀJI ATSAUCES VĒRTĪBAS       | o Tes          | <b>ita Lieto</b> [→<br>viešu ∨ |
|--------|-------------------|---------------------|-------------|----------------|------------|---------------------------------|----------------|--------------------------------|
|        |                   | Те                  | sta paš     | valdība        | ſ          | Vidējā āra gaisa<br>temperatūra |                |                                |
|        | Pašvaldības ēkas  | Publiskais apgaism  | nojums      | Sabiedriskai   | is transpo |                                 | bas transports |                                |
|        |                   |                     |             |                |            | Siltumenerģijas tarifs          | ▶ 🖬   +        | Q                              |
| Nr. 🔶  | Pašvaldības ēka 🍦 | lelas nosaukums   🔶 | EPS novirze | levades datums | Elektroe   | Elektroenerģijas tarifs         | 4Wh ♦ levad    | diet datus                     |
| 1      | PII Zīle          | Brīvības iela 12    | -9% 🔻       | Oct 2018       |            | Ūdens tarifs                    | .8.21          |                                |
| 2      | PII Saule         | Jaunā iela 3        |             | Oct 2018       |            |                                 |                | ß                              |
| 3      | PII Mēness        | Rīgas iela 1        |             | Oct 2018       |            | SAGLABĀT                        |                | ß                              |
| 4      | Skola             | Jelgavas iela 10    |             | Oct 2018       | l          | Datu arhīvs >                   |                | ß                              |
| 5      | PII Zvaigznīte    | Saules iela 10      |             | Oct 2018       | ′ai arī    | atver datu a                    | rhīvu          | Z                              |
| 6      | PII Ozols         | Dārza iela 15       |             | Oct 2018       |            |                                 |                | ß                              |

Kā tiek aprēķināta EPS novirze? 🔰

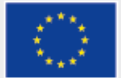

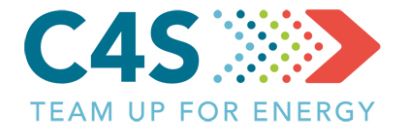

#### Ikmēneša tarifu arhīvs

ihi)

| $\leftarrow$ |                                 |                        | Pašvaldības ēkas        |              |                | <b>e</b>    |  |
|--------------|---------------------------------|------------------------|-------------------------|--------------|----------------|-------------|--|
| 2018         | Vidējā āra gaisa<br>temperatūra | Siltumenerģijas tarifs | Elektroenerģijas tarifs | Ūdens tarifs |                | Labot datus |  |
| 2018         | -1.9 °C                         | 60.2€                  | 195.4 €                 | 0.0€         | Lai ievadītu-  |             |  |
| 2017         | -7.9 ℃                          | 61.1€                  | 214.2 €                 | 0.0€         | datus,         | Ľ           |  |
| 2015         | -2.5 ℃                          | 61.1 €                 | 209.3 €                 | 0.0€         | klikšķina šeit | ß           |  |
| Aprīlis      | 9.0 °C                          | 61.1€                  | 221.8€                  | 0.0€         |                | Ľ           |  |
| Maijs        | 15.4 °C                         | 64.0 €                 | 258.4 €                 | 0.0 €        |                | Ľ           |  |
| Jūnijs       | 16.5 ℃                          | 67.7€                  | 215.5 €                 | 0.0€         |                | Ľ           |  |
| Jūlijs       | 19.7 ℃                          | 68.7€                  | 228.7 €                 | 0.0€         |                | Ľ           |  |
| Augusts      | 18.3 ℃                          | 67.7€                  | 223.5 €                 | 0.0 €        |                | Ľ           |  |
| Septembris   |                                 |                        |                         |              |                | Ľ           |  |
| Oktobris     |                                 |                        |                         |              |                | ß           |  |

#### zvēlas gadu

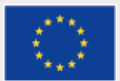

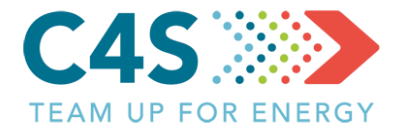

#### Ikmēneša tarifu arhīvs

цÈ

| $\leftarrow$ |                                 |                        | Pašvaldības ēkas        | :             | <b>-</b>           |  |  |  |  |
|--------------|---------------------------------|------------------------|-------------------------|---------------|--------------------|--|--|--|--|
| 2017 🗸       | Vidējā āra gaisa<br>temperatūra | Siltumenerģijas tarifs | Elektroenerģijas tarifs | Ūdens tarifs  | Labot datus        |  |  |  |  |
| Janvāris     | -4.4 °C                         | 57.4€                  | 200.6€                  | 0.0 €         |                    |  |  |  |  |
| Februāris    | -3.0 ℃                          | 60.2€                  | 185.2€                  | 0.0€ <b>S</b> | aglabā vai atmet 🖻 |  |  |  |  |
| Marts        | 2.3 ℃                           | 60.2€                  | 206.0 €                 | 0.0 €         | ievadītos datus 🖻  |  |  |  |  |
| Aprīlis      | 4.6 ℃                           | 60.2€                  | 210.4 €                 | 0.0€          | ß                  |  |  |  |  |
| Maijs        | 11.3 ℃                          | 59.3€                  | 191.8€                  | 0.0 €         | ß                  |  |  |  |  |
| Jūnijs       | 14.5 ℃                          | 59.3€                  | 191.1 €                 | 0.0€          | ß                  |  |  |  |  |
| Jūlijs       | 16.5 ℃                          | 59.3€                  | 190.7€                  | 0.0€          | ß                  |  |  |  |  |
| Augusts      | 16.9 ℃                          | 59.3€                  | 194.5 €                 | 0.0 €         | ß                  |  |  |  |  |
| Septembris   | 13.1 ℃                          | 59.3€                  | 197.8 €                 | 0.0€          | ß                  |  |  |  |  |
| Oktobris     | 6.3 °C                          | 59.3€                  | 189.6€                  | 0.0 €         | Ľ                  |  |  |  |  |

#### levada nepieciešamos datus

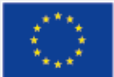

#### Ēkas lapa 1. līmeņa pašv. lietotājs

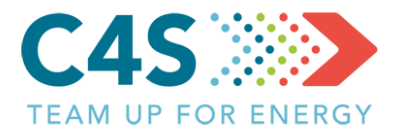

#### Testa pašvaldība

| Pašvaldības                         | ēkas                                            | Publiskais apgaismojums | Sabiedriskais transports  | Pašvaldības transports   |  |  |  |  |  |  |
|-------------------------------------|-------------------------------------------------|-------------------------|---------------------------|--------------------------|--|--|--|--|--|--|
| $\leftarrow$                        |                                                 |                         |                           | 📑 🛛 🔀 Dzēst objektu      |  |  |  |  |  |  |
| Ja ēka izveidot                     | a platformā,                                    | tad                     | PII Zīle                  |                          |  |  |  |  |  |  |
| informatīvie d                      | informatīvie dati redzami šeit                  |                         |                           |                          |  |  |  |  |  |  |
| Ēkas veids                          | Bērnudārzi / pirmsskolas<br>izglītības iestādes | ß                       | Oktobris 2018             |                          |  |  |  |  |  |  |
| Adrese                              | Brīvības iela 12                                |                         | Elektroenerģijas patēriņš | Siltumenerģijas patēriņš |  |  |  |  |  |  |
| Atbildīgā persona                   | Testa lietotājs 22                              |                         | 1510                      | 20 21                    |  |  |  |  |  |  |
| Platība m²                          | 1871                                            |                         |                           |                          |  |  |  |  |  |  |
| Ēkas stāvoklis                      | Nav renovēta                                    |                         | levadiet datus            | Slapja malka m³          |  |  |  |  |  |  |
| Ēkas lietotāju skaits               | 150                                             |                         |                           |                          |  |  |  |  |  |  |
| Apkures veids                       | Individuālā apkure                              |                         |                           | Sausa malka m³           |  |  |  |  |  |  |
| Degvielas/kurināmā veids            | Sausa malka, Slapja mall                        | a                       |                           |                          |  |  |  |  |  |  |
| Katla stāvoklis                     | Vecs                                            |                         | Aukstā ūdens patēriņš     |                          |  |  |  |  |  |  |
| Karstā ūdens<br>sagatavošanas veids | Elektriskais boileris                           | J                       | 169 m <sup>3</sup>        |                          |  |  |  |  |  |  |
|                                     |                                                 |                         | levadiet datus            |                          |  |  |  |  |  |  |

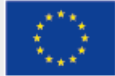

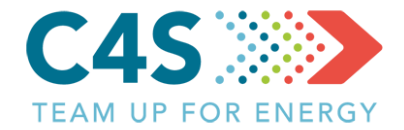

Īpatnējais enerģijas patēriņš 2017 gadā

| 202                                 |                                                 |           | Septembris 2018               |                       |                     |
|-------------------------------------|-------------------------------------------------|-----------|-------------------------------|-----------------------|---------------------|
|                                     | J <sup>2</sup>                                  |           | 4436 kWh Labot                | 7.93 MWh Labot 1      | <b>71 m³</b> Labot  |
|                                     |                                                 |           | Augusts 2018                  |                       |                     |
| Piezīmes                            |                                                 | Ľ         | 4428.09 kWh Labot             | <b>3.79 MWh</b> Labot | 165.17 m³ Labot     |
| Jauns boileris 2015. gadā           |                                                 |           | Jūlijs 2018                   |                       |                     |
| Informatīvio aubīvo dati            |                                                 |           | 4020.56 kWh Labot             | 5.15 MWh Labot        | <b>154 m³</b> Labot |
|                                     |                                                 |           | The surface of the surface of |                       |                     |
| 01.2000 - 10.2018                   |                                                 | Ľ         | Energijas datu arnivs 🗸       |                       | bot energijas datus |
| Ēkas veids                          | Bērnudārzi / pirmsskolas<br>izglītības iestādes |           |                               |                       |                     |
| Adrese                              | Brīvības iela 12                                |           |                               |                       |                     |
| Atbildīgā persona                   | Testa lietotājs 22                              |           |                               |                       |                     |
| Platība m²                          | 1871                                            | Arī vēst  | uriskie dati                  | jau                   |                     |
| Ēkas stāvoklis                      | Nav renovēta                                    | ir səqlək |                               |                       |                     |
| Ēkas lietotāju skaits               | 150                                             | ii sagiar | Jali Sistema                  |                       |                     |
| Apkures veids                       | Individuālā apkure                              |           |                               |                       |                     |
| Degvielas/kurināmā veids            | Slapja malka, Sausa malka                       |           |                               |                       |                     |
| Katla stāvoklis                     | Old                                             |           |                               |                       |                     |
| Karstā ūdens<br>sagatavošanas veids | Elektriskais boileris                           |           |                               |                       |                     |

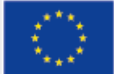

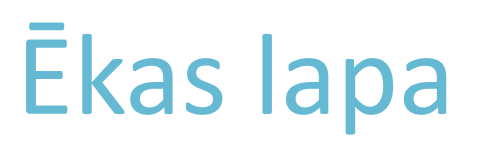

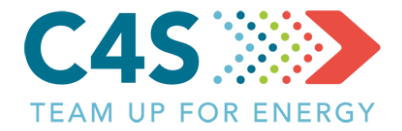

#### Testa pašvaldība

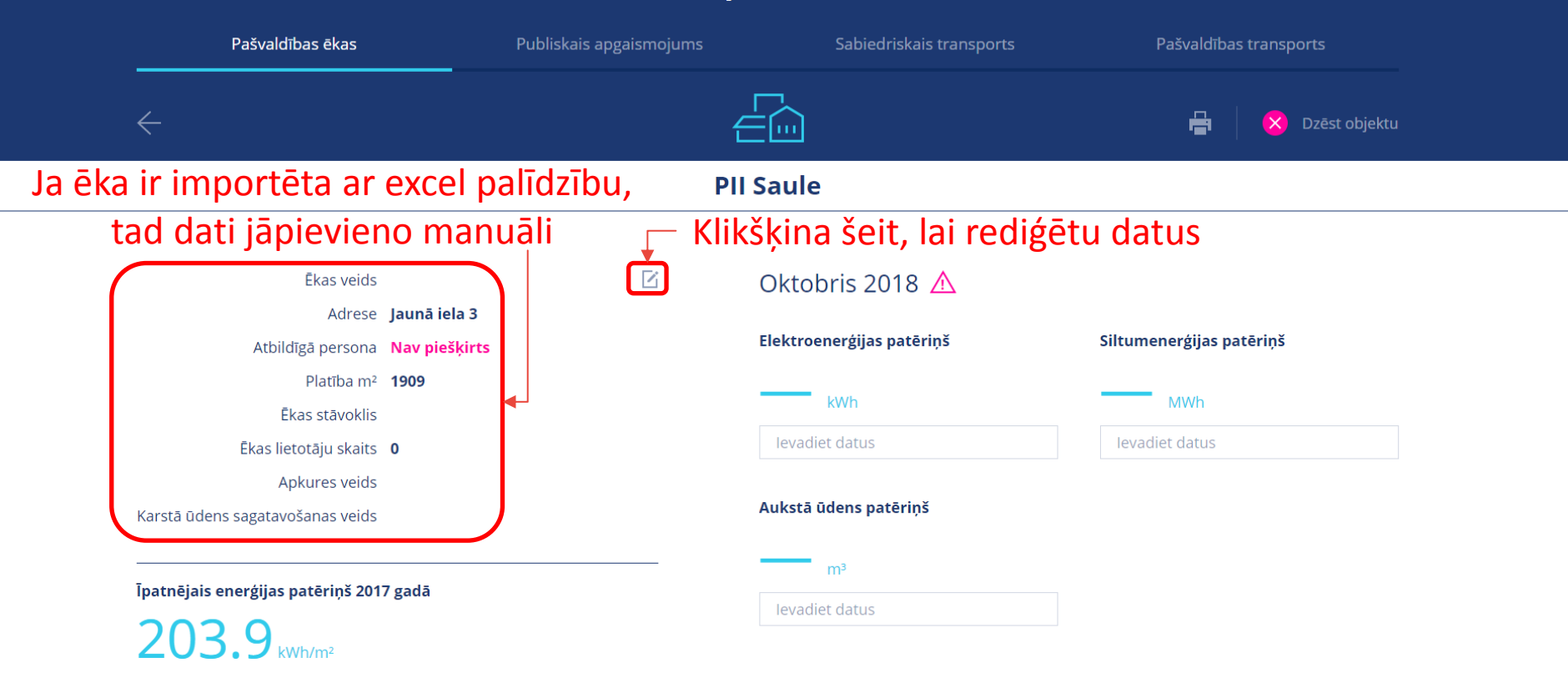

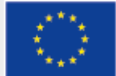

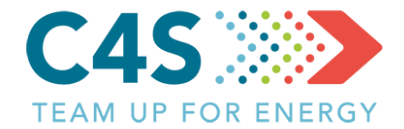

| Rediģē nepieciešamos laukus PII Saule                                     |                                                                                     |  |  |  |  |  |  |  |
|---------------------------------------------------------------------------|-------------------------------------------------------------------------------------|--|--|--|--|--|--|--|
| •                                                                         | 🗸 👘 🖵 Saglabā/atmet izmaiņas                                                        |  |  |  |  |  |  |  |
| Ēkas veids <b>Bērnudārzi / pirmsskolas izglītības</b><br>iestādes Labot ∽ | ✓ X Oktobris 2018 ▲                                                                 |  |  |  |  |  |  |  |
| Adrese Jaunā iela 3 Labot                                                 | Elektroenerģijas patēriņš Siltumenerģijas patēriņš                                  |  |  |  |  |  |  |  |
| Atbildīgā persona <b>Testa lietotājs 22</b><br>Labot ∨                    | kwb Mwb                                                                             |  |  |  |  |  |  |  |
| Platība m² <b>1909</b> Labot                                              |                                                                                     |  |  |  |  |  |  |  |
| <b>Ēkas stāvoklis Daļēji renovēta</b> Labot $\vee$                        | levadiet datus levadiet datus                                                       |  |  |  |  |  |  |  |
| Ēkas lietotāju skaits 0 <b>140</b>                                        |                                                                                     |  |  |  |  |  |  |  |
| Apkures veids individuālā apkure i Labot $\sim$                           | Auksta udens pateriņs                                                               |  |  |  |  |  |  |  |
| Degvielas/kurināmā Briketes<br>veids Labot <u></u>                        | m³                                                                                  |  |  |  |  |  |  |  |
| Ka • Briketes                                                             | levadiet datus                                                                      |  |  |  |  |  |  |  |
| K<br>Sagatavo Ogles<br>Dīzeļdegviela                                      | Septembris 2018                                                                     |  |  |  |  |  |  |  |
| Centralizētā siltumapgāde                                                 | 2569 kWh         Labot         5.31 MWh         Labot         1265 m³         Labot |  |  |  |  |  |  |  |
| Īpatnējais<br>Sausa malka                                                 | Augusts 2018                                                                        |  |  |  |  |  |  |  |
| 203 • Elektroenerģijas no tīkla                                           | 2335.03 kWh Labot 9.91 MWh Labot 1104.77 m³ Labot                                   |  |  |  |  |  |  |  |
| Elektrība (no AER)                                                        | Jūlijs 2018                                                                         |  |  |  |  |  |  |  |
| Mazuts                                                                    | 2179.02 kWh Labot 8.09 MWh Labot 991.7 m <sup>3</sup> Labot                         |  |  |  |  |  |  |  |
| Siltumenergija no AER                                                     |                                                                                     |  |  |  |  |  |  |  |
| Sašķidrināta dabasgāze                                                    | Enerģijas datu arhīvs 🗸 🕒 Pievienot/labot enerģijas datus                           |  |  |  |  |  |  |  |

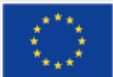

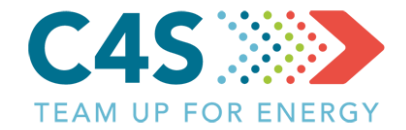

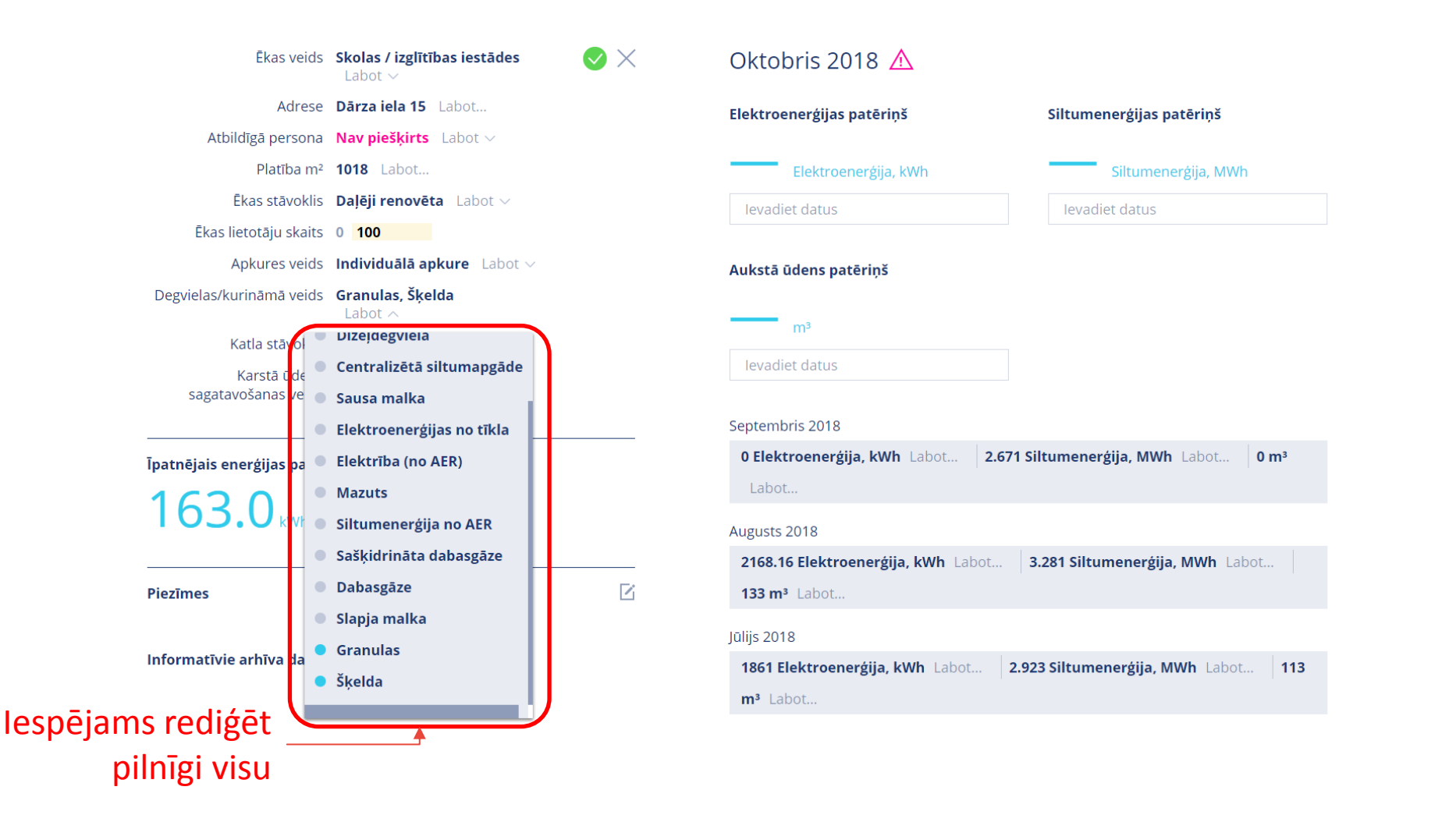

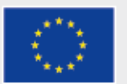

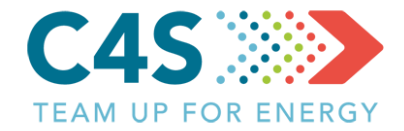

|                                                                                                    | Septembris 2018                                                                                              |
|----------------------------------------------------------------------------------------------------|----------------------------------------------------------------------------------------------------|
| lpatnējais enerģijas patēriņš 2017 gadā                                                                                                    | <b>2569 kWh</b> Labot <b>5.31 MWh</b> Labot <b>1265 m<sup>3</sup></b> Labot                                  |
| 203.9 kWh/m <sup>2</sup>                                                                                                    | Augusts 2018                                                                                                 |
|                                                                                                    | 2335.03 kWh Labot 9.91 MWh Labot 1104.77 m <sup>3</sup> Labot                                                |
| Piezīmes 🛛                                                                                                    | Jūlijs 2018                                                                                                  |
|                                                                                                    | 2179.02 kWh Labot 8.09 MWh Labot 991.7 m <sup>3</sup> Labot                                                  |
| Informatīvie arhīva dati 🔿                                                                                                    | Enerģijas datu arhīvs 🗸 🚯 Pievienot/labot enerģijas datus                                                    |
| 01.2000 - 10.2018                                                                                                    | – Saglabā/atmet izmainas                                                                                     |
| <b>Ēkas veids</b> Labot ∽                                                                                                    |                                                                                                    |
| Adroso Jaunā iela 3. Labot                                                                                                    |                                                                                                    |
| Aurese jauna leia 5 Labot                                                                                                    |                                                                                                    |
| Atbildīgā persona Nav piešķirts Labot ~                                                                                                    | darbotos enerģijas kalkulators un                                                                            |
| Atbildīgā persona Nav piešķirts Labot Lai<br>Platība m² 1909 Labot                                                                                      | darbotos enerģijas kalkulators un<br>fiki tiktu attēloti pareizi, penieciešams                               |
| Atbildīgā persona Nav piešķirts Labot<br>Platība m² 1909 Labot<br>Ēkas stāvoklis Labot ~ gra                                                            | darbotos enerģijas kalkulators un<br>fiki tiktu attēloti pareizi, nepieciešams                               |
| Atbildīgā persona Nav piešķirts Labot Lai<br>Platība m² 1909 Labot<br>Ekas stāvoklis Labot ~ gra<br>Ekas lietotāju skaits Labot red                     | darbotos enerģijas kalkulators un<br>fiki tiktu attēloti pareizi, nepieciešams<br>iģēt arī vēsturiskos datus |
| Attiele jauna leia 5 Labot<br>Atbildīgā persona Nav piešķirts Labot ~ Lai<br>Platība m² 1909 Labot<br>Ēkas stāvoklis Labot ~ red<br>Apkures veids Labot | darbotos enerģijas kalkulators un<br>fiki tiktu attēloti pareizi, nepieciešams<br>iģēt arī vēsturiskos datus |

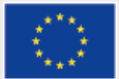

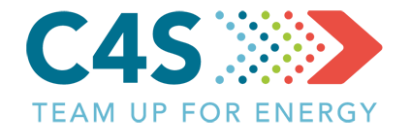

|                           |                                                     |   | Septembris 2018         |                |                     |  |
|---------------------------|-----------------------------------------------------|---|-------------------------|----------------|---------------------|--|
| Īpatnējais enerģijas patē | patnējais enerģijas patēriņš 2017 gadā 203.9 kWh/m² |   |                         | .31 MWh Labot  | 1265 m³ Labot       |  |
| 203.9 kWh/n               |                                                     |   |                         | Augusts 2018   |                     |  |
|                           |                                                     |   | 2335.03 kWh Labot       | 9.91 MWh Labot | 1104.77 m³ Labot    |  |
| Piezīmes                  |                                                     | Ľ | Jūlijs 2018             |                |                     |  |
|                           |                                                     |   | 2179.02 kWh Labot       | 8.09 MWh Labot | 991.7 m³ Labot      |  |
| Informatīvie arhīva dati  | ^                                                   |   | Enerģijas datu arhīvs 🗸 | • Pievienot/la | bot enerģijas datus |  |
| 01.2000 - 10.2018         |                                                     | C |                         |                |                     |  |
| Ēkas veids                | Bērnudārzi / pirmsskolas<br>izglītības iestādes     |   |                         |                |                     |  |
| Adrese                    | Jaunā iela 3                                        |   |                         |                |                     |  |
| Atbildīgā persona         | Testa lietotājs 22                                  |   |                         |                |                     |  |
| Platība m²                | 1909                                                |   |                         |                |                     |  |
| Ēkas stāvoklis            | Daļēji renovēta                                     |   |                         |                |                     |  |
| Ēkas lietotāju skaits     | 140                                                 |   |                         |                |                     |  |
| Apkures veids             | Individuālā apkure                                  |   |                         |                |                     |  |
| Degvielas/kurināmā veids  | Briketes                                            |   |                         |                |                     |  |
| Katla stāvoklis           | New                                                 |   |                         |                |                     |  |
| Karstā ūdens              | Saules kolektori                                    |   |                         |                |                     |  |

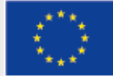

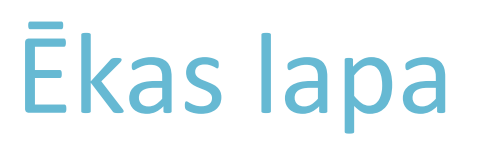

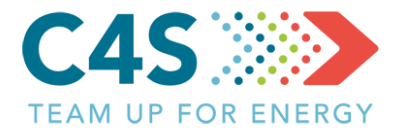

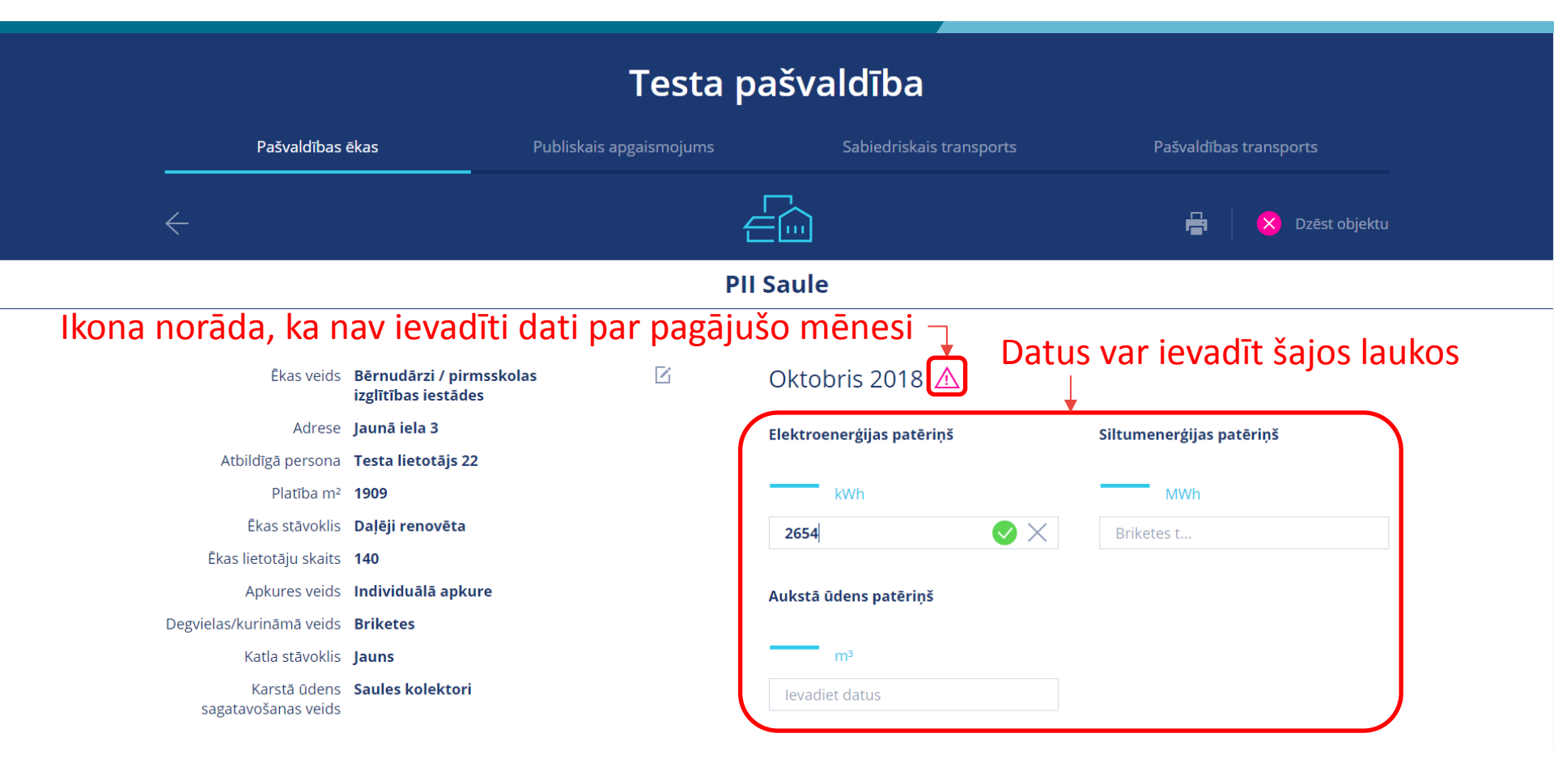

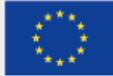

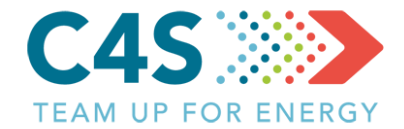

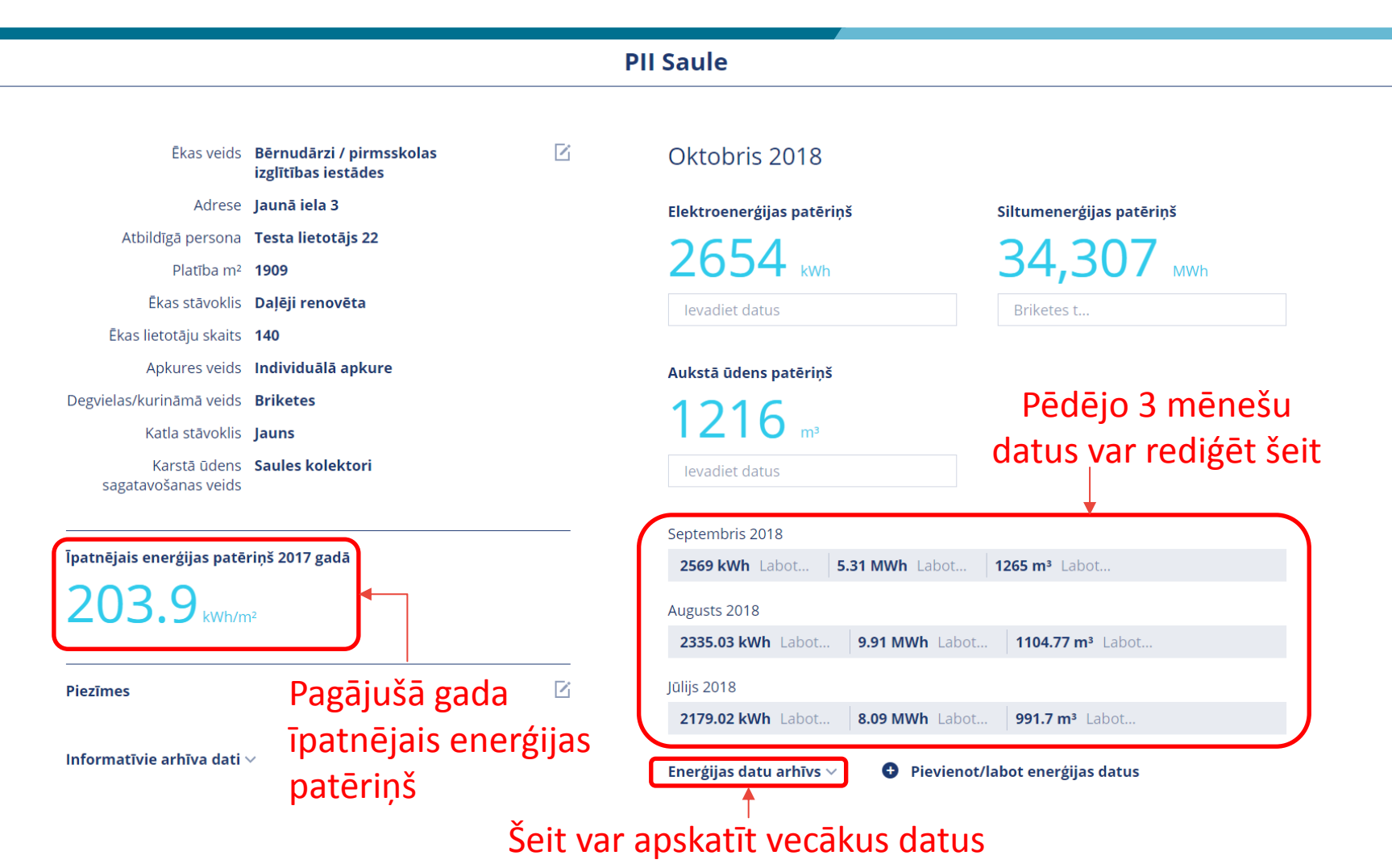

#### $\langle \bigcirc \rangle$

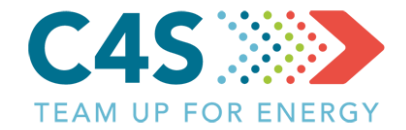

Informatīvie arhīva dati  $\smallsetminus$ 

#### Tiek parādīti dati par iepriekšējiem mēnešiem

| Enerģijas datu arhīvs 🛆 | Pievienot/la | abot enerģijas datus |                        |
|-------------------------|--------------|----------------------|------------------------|
| Jun. 2018               | 2559.78 kWh  | 9.36 MWh             | 1177.92 m <sup>3</sup> |
| Maijs. 2018             | 1359.11 kWh  | 13.85 MWh            | 1635.73 m³             |
| Apr. 2018               | 3216.36 kWh  | 12.58 MWh            | 649.09 m <sup>3</sup>  |
| Mar. 2018               | 7628.67 kWh  | 30.75 MWh            | 972.47 m <sup>3</sup>  |
| Feb. 2018               | 4689.11 kWh  | 30.73 MWh            | 724.91 m³              |
| Jan. 2018               | 5928.89 kWh  | 39.716 MWh           | 991.36 m³              |
| Dec. 2017               | 6519.06 kWh  | 28.308 MWh           | 860.38 m <sup>3</sup>  |
| Nov. 2017               | 8158.31 kWh  | 26.501 MWh           | 774.54 m <sup>3</sup>  |
| Oct. 2017               | 4465.32 kWh  | 26.39 MWh            | 1461.78 m <sup>3</sup> |
| Sep. 2017               | 2557.72 kWh  | 6.73 MWh             | 341.17 m <sup>3</sup>  |
| Aug. 2017               | 1181.93 kWh  | 0.618 MWh            | 84.86 m <sup>3</sup>   |
| Jul. 2017               | 805.45 kWh   | 0.196 MWh            | 60.24 m <sup>3</sup>   |
| Jun. 2017               | 1909.58 kWh  | 3.33 MWh             | 191.76 m <sup>3</sup>  |
| Maijs. 2017             | 4071.89 kWh  | 14.46 MWh            | 269 m <sup>3</sup>     |
| Apr. 2017               | 5559.99 kWh  | 27.27 MWh            | 239 m <sup>3</sup>     |
| Mar. 2017               | 7142.04 kWh  | 44.61 MWh            | 267 m <sup>3</sup>     |
| Feb. 2017               | 3634.72 kWh  | 78.32 MWh            | 221 m <sup>3</sup>     |
| Jan. 2017               | 4685.57 kWh  | 81.8 MWh             | 230 m <sup>3</sup>     |
| Dec. 2016               | 5126.75 kWh  | 81.8 MWh             | 304 m <sup>3</sup>     |
| Nov. 2016               | 4753 kWh     | 76.03 MWh            | 280 m <sup>3</sup>     |
| Oct. 2016               | 5018 kWh     | 64.3 MWh             | 287 m³                 |
| Sep. 2016               | 2868 kWh     | 11.2 MWh             | 0 m³                   |
| Aug. 2016               | 2434 kWh     | 9.9 MWh              | 0 m³                   |

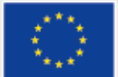

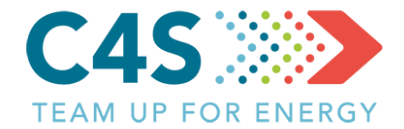

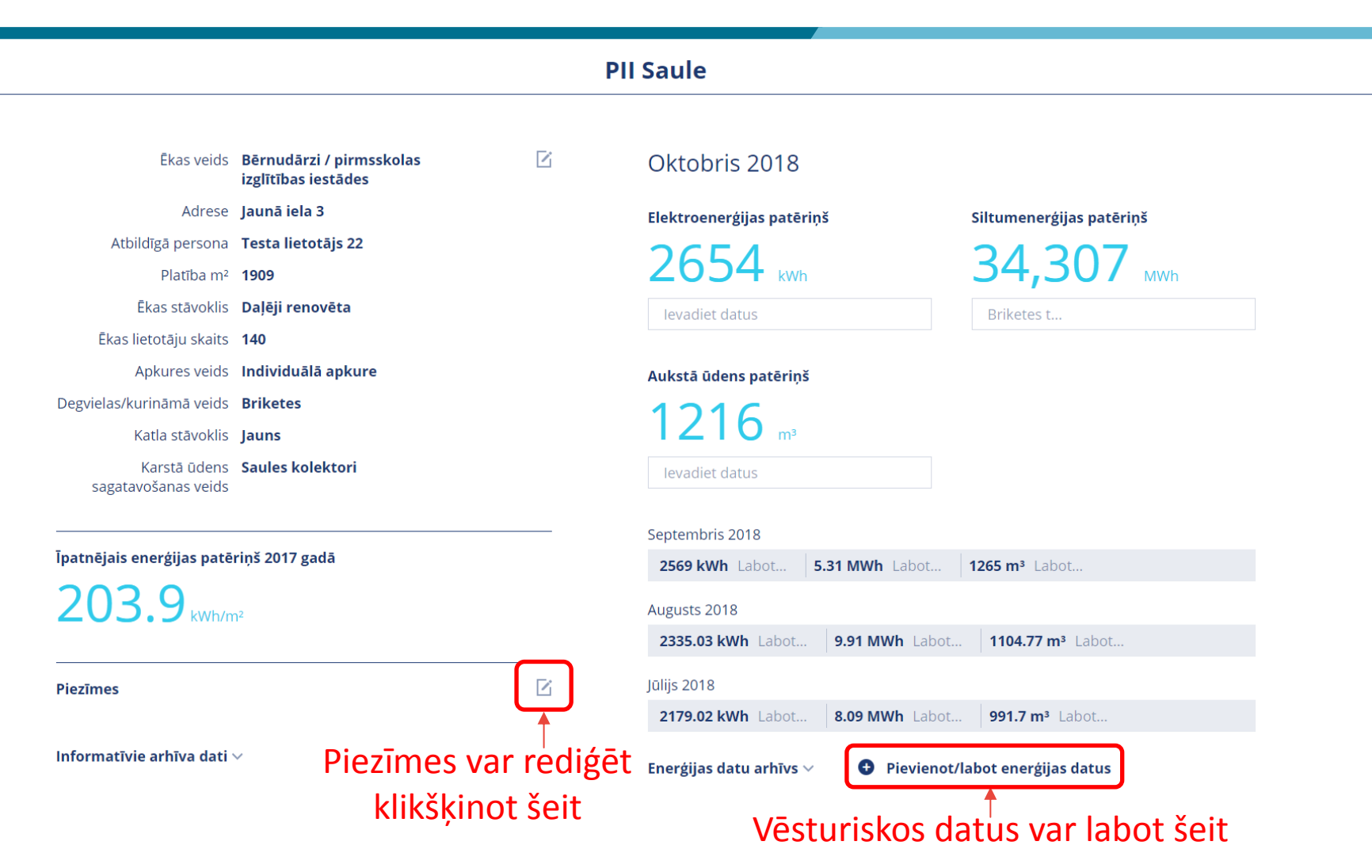

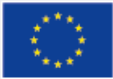

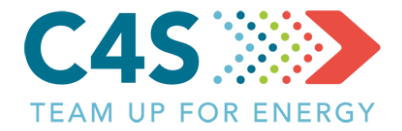

#### lkmēneša datu arhīvs

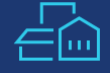

#### Fiek atvērts ikmēneša datu arhīvs

| $\leftarrow$ |                                   |                                   | PII Saule                 | ê                       |  |
|--------------|-----------------------------------|-----------------------------------|---------------------------|-------------------------|--|
| 2018         | Elektroenerģijas patēriņš,<br>kWh | Siltumernerģijas patēriņš,<br>MWh | Aukstā ūdens patēriņš, m³ | Labot datus             |  |
| 2018<br>2017 | 5 928.9                           | 39.7                              | 991.4                     | Klikšķina šeit, lai → 🔽 |  |
| 2016         | 4 689.1                           | 30.7                              | 724.9                     | rediģētu datus 🛛 🗹      |  |
| 2015         | 7 628.7                           | 30.8                              | 972.5                     |                         |  |
| Aprīlis      | 3 216.4                           | 12.6                              | 649.1                     | Ľ                       |  |
| Maijs        | 1 359.1                           | 13.9                              | 1 635.7                   |                         |  |
| Jūnijs       | 2 559.8                           | 9.4                               | 1 177.9                   | Ľ                       |  |
| Jūlijs       | 2 179.0                           | 8.1                               | 991.7                     |                         |  |
| Augusts      | 2 335.0                           | 9.9                               | 1 104.8                   | Ľ                       |  |
| Septembris   | 2 569.0                           | 5.3                               | 1 265.0                   |                         |  |
| Oktobris     | 2 654.0                           | 34.3                              | 1 216.0                   | R                       |  |

#### Izvēlas gadu

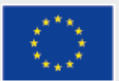

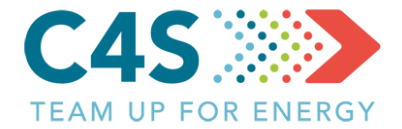

#### Ikmēneša datu arhīvs

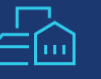

#### levada vai rediģē datus

| $\leftarrow$       |                                   |                                   | PII Saule                 | e e e e e e e e e e e e e e e e e e e |
|--------------------|-----------------------------------|-----------------------------------|---------------------------|---------------------------------------|
| <b>2017</b> $\vee$ | Elektroenerģijas patēriņš,<br>kWh | Siltumernerģijas patēriņš,<br>MWh | Aukstā ūdens patēriņš, m³ | Labot datus                           |
| Janvāris           | 4 685.6                           | 81.8                              | 230.0                     | Saglabā/atmet ievadīto → 🔍 🔨          |
| Februāris          | 3 634.7                           | 78.3                              | 221.0                     | Ľ                                     |
| Marts              | 7 142.0                           | 44.6                              | 267.0                     | Z                                     |
| Aprīlis            | 5 560.0                           | 27.3                              | 239.0                     |                                       |
| Maijs              | 4 071.9                           | 14.5                              | 269.0                     |                                       |
| Jūnijs             | 1 909.6                           | 3.3                               | 191.8                     | Z                                     |
| Jūlijs             | 805.5                             | 0.2                               | 60.2                      |                                       |
| Augusts            | 1 181.9                           | 0.6                               | 84.9                      |                                       |
| Septembris         | 2 557.7                           | 6.7                               | 341.2                     |                                       |
| Oktobris           | 4 465.3                           | 26.4                              | 1 461.8                   |                                       |

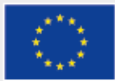

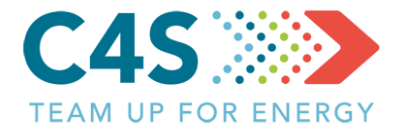

#### Testa pašvaldība

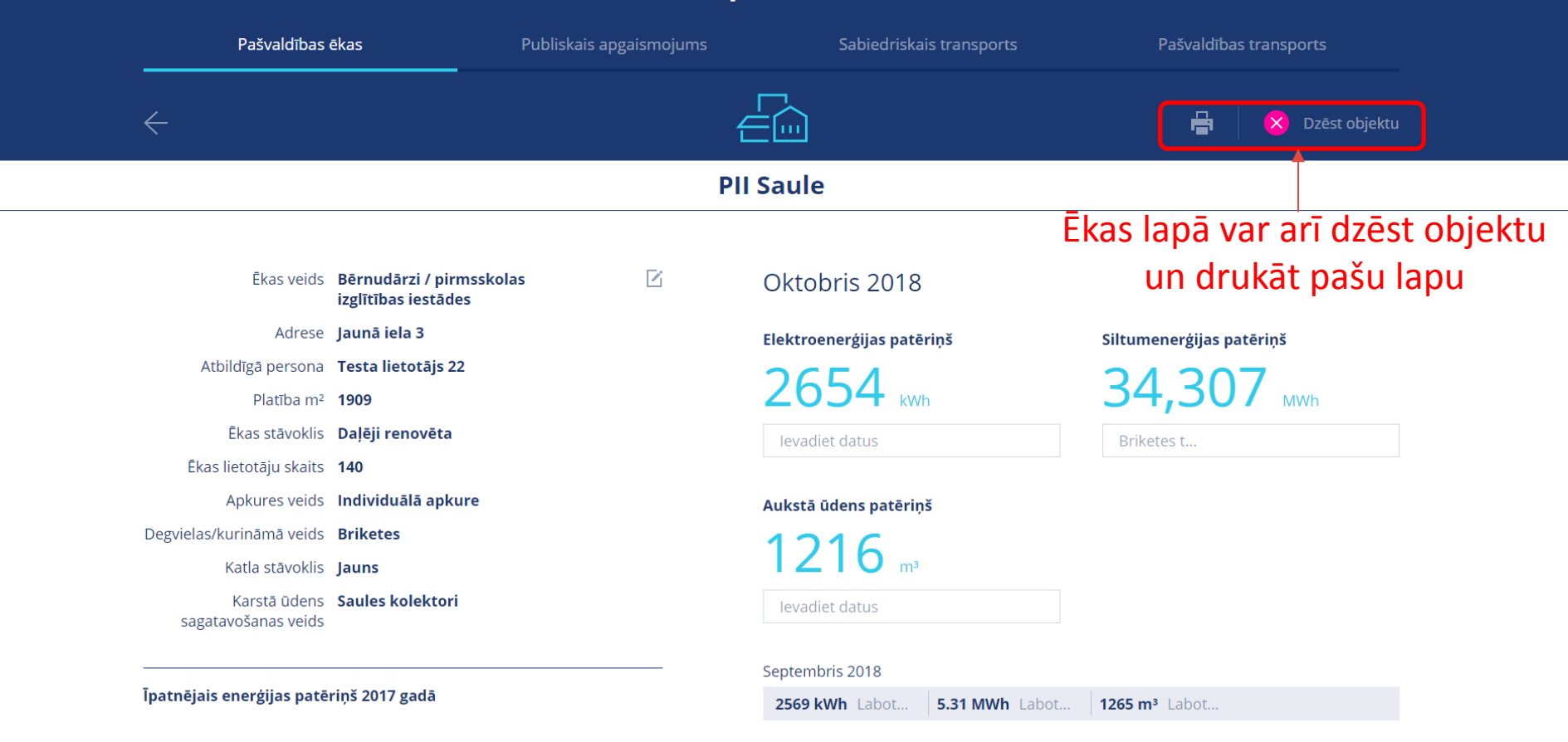

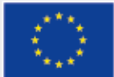

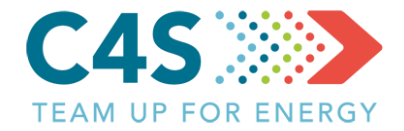

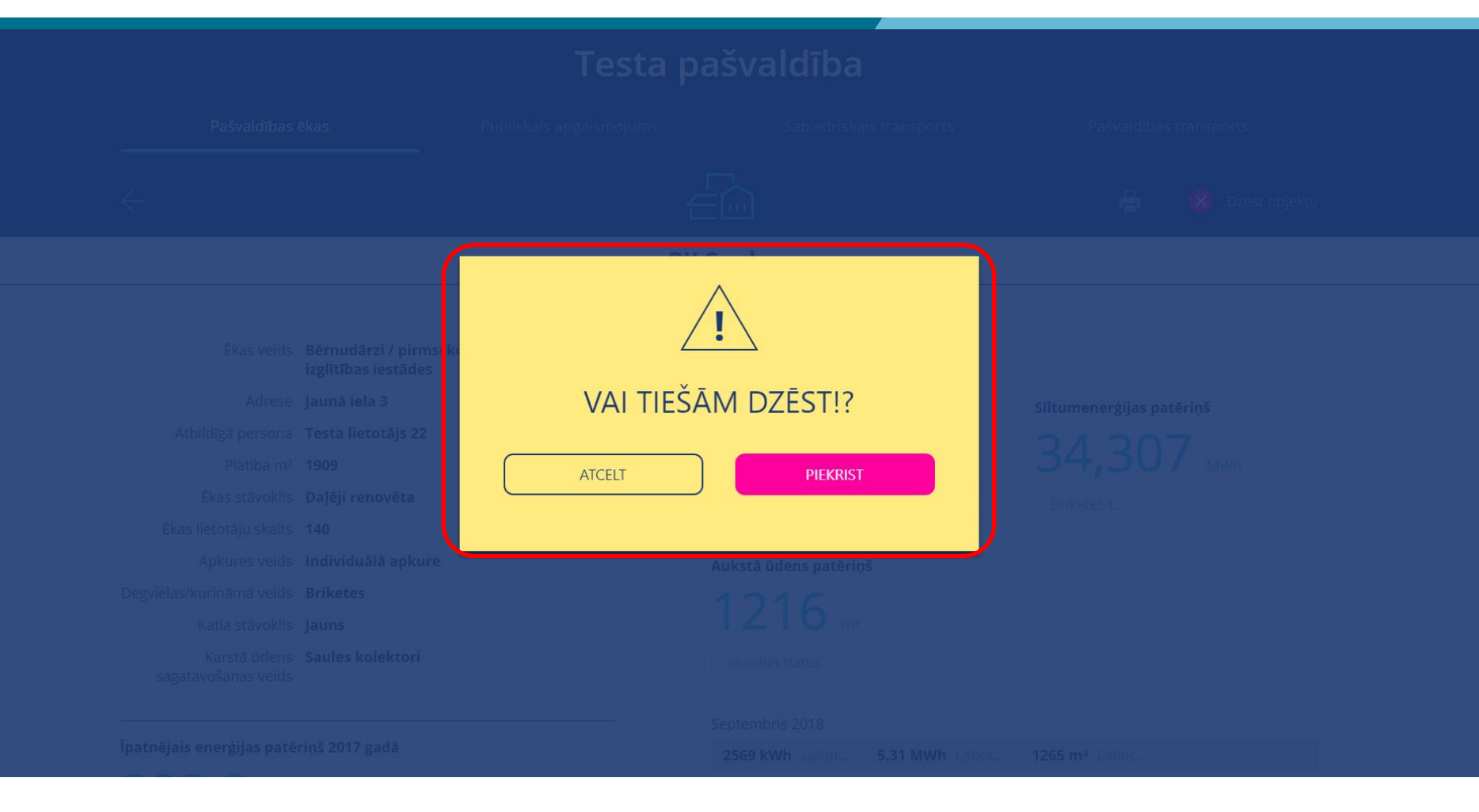

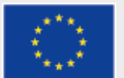

#### **E**ku pārvalde 2. līmeņa pašv. lietotājs

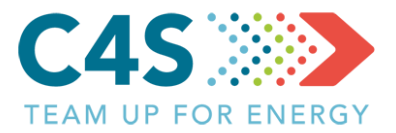

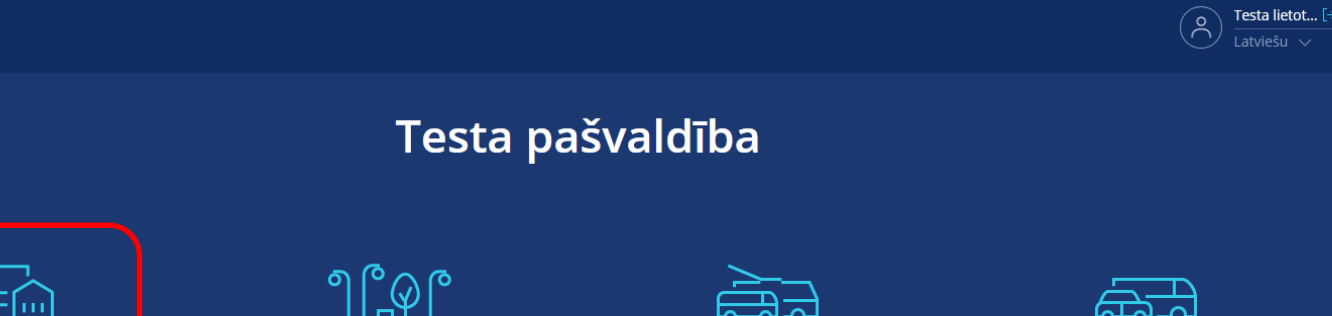

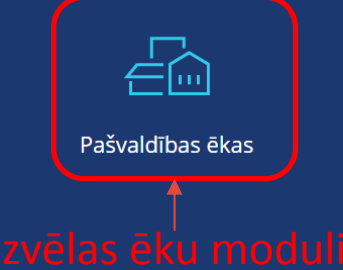

Ser and the series of the series of the seri

#### ႞ၯႍႍ

Publiskais apgaismojums

Sabiedriskais transports

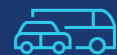

Pašvaldības transports

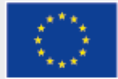

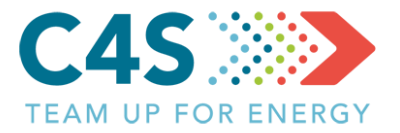

|             | Ę                                                                                                    |                   |                   |             |                |                      | (F                     | Solution Testa lietot [→<br>Latviešu ∨ |  |
|-------------|----------------------------------------------------------------------------------------------------|-------------------|-------------------|-------------|----------------|----------------------|------------------------|----------------------------------------|--|
|             |                                                                                                    |                   |                   | Testa pa    | ašvaldība      | 1                    |                        |                                        |  |
|             | Pašvaldības ēkas Publ                                                                                                    |                   | Publiskais ap     | gaismojums  | Sabiedrisk     | ais transports       | Pašvaldības transports |                                        |  |
|             |                                                                                                    |                   |                   |             |                |                      | -                      | <b>₽</b>   Q                           |  |
|             | Nr. 🔶                                                                                                    | Pašvaldības ēka 🍦 | lelas nosaukums 🍦 | EPS novirze | levades datums | Elektroenerģija, kWh | umenerģija, MWh 🍦      | levadiet datus                         |  |
|             | 2                                                                                                    | PII Saule         | Jaunā iela 3      | -25% 🔻      | Oct 2018       | 2654.00              | 34.31                  |                                        |  |
|             | 4                                                                                                    | Skola             | Jelgavas iela 10  |             | Oct 2018       |                      |                        | Ľ                                      |  |
|             | 6                                                                                                    | PII Ozols         | Dārza iela 15     |             | Oct 2018       |                      |                        | Ľ                                      |  |
| Sara<br>kas | arakstā redzamas tikai tās<br>as, kurām spiegta piekļuve<br>2. līmeņa lietotāji nevar pievienot jaunas ēkas vai rediģēt to<br>datus, vienīgi pievienot enerģijas patēriņa datus, kā arī |                   |                   |             |                |                      |                        |                                        |  |

importēt/eksportēt datus, ja šīs tiesības ir piešķirtas

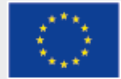

ē

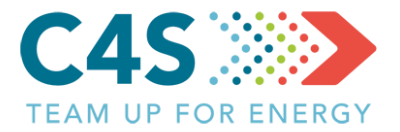

| (Z)   |                   |                            |                                                  |                          |                           | Ô                         | Testa lietot [→<br>Latviešu ∨ |  |
|-------|-------------------|----------------------------|--------------------------------------------------|--------------------------|---------------------------|---------------------------|-------------------------------|--|
|       |                   |                            | Testa pa                                         | švaldība                 | 1                         |                           |                               |  |
|       | Pašvaldības ēkas  | Publiskais apg             | Publiskais apgaismojums Sabiedriskais transports |                          |                           | ts Pašvaldības transports |                               |  |
|       |                   |                            | Ē                                                |                          |                           | 8                         | 🗗   Q                         |  |
| Nr. 🌲 | Pašvaldības ēka 🍦 | lelas nosaukums   🍦        | EPS novirze                                      | levades datums           | Elektroenerģija, kWh 🔶Sil | tumenerģija, MWh   🌲      | levadiet datus                |  |
| 2     | PII Saule         | Jaunā iela 3               | -25% 🔻                                           | Oct 2018                 | 2654.00                   | 34.31                     |                               |  |
| 4     | Skola             | Jelgavas iela 10           |                                                  | Oct 2018                 | Klikšķ                    | ina šeit, lai             |                               |  |
| 6     | PII Ozols         | Dārza iela 15              |                                                  | Oct 2018                 | ieva                      | adītu datus               | ß                             |  |
|       |                   | Ja nav ieva<br>mēnesi, tad | dīti dati p<br>netiek rā                         | oar ieprie<br>dīta EPS r | kšējo<br>novirze          | Kā tiek aprēķināt.        | a EPS novirze? 🗲              |  |

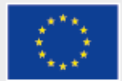

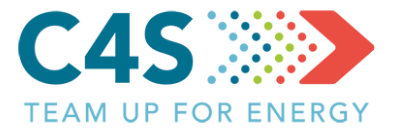

| ج<br>ک                                             |                   |                   |             |                |                      |                                   | esta lietot [→<br>atviešu ∨ |
|----------------------------------------------------|-------------------|-------------------|-------------|----------------|----------------------|-----------------------------------|-----------------------------|
|                                                    |                   | T€                | esta pa     | švaldība       | 1                    |                                   |                             |
| Pašvaldības ēkas Publiskais apgaismojums Sabiedris |                   |                   |             | Sabiedriska    | ais transports       | Pašvaldības transports            |                             |
|                                                    |                   |                   | Ē           |                |                      | kmēneša elektroenerģijas          | Q                           |
| Nr. 🜲                                              | Pašvaldības ēka 🍦 | lelas nosaukums 🝦 | EPS novirze | levades datums | Elektroenerģija, kWh | patenņs (kwn/menesi)              | diet datus                  |
| 2                                                  | PII Saule         | Jaunā iela 3      | -25% 🔻      | Oct 2018       | 2654.00              | Siltumernerģijas patēriņš,<br>MWh |                             |
| 4                                                  | Skola             | Jelgavas iela 10  |             | Oct 2018       |                      |                                   | ß                           |
| 6                                                  | PII Ozols         | Dārza iela 15     |             | Oct 2018       |                      | Aukstā ūdens patēriņš, m³         | ß                           |
|                                                    |                   | Tiek at           | vērts lo    | ogs datu i     | evadei —•            | IESNIEGT                          | i ovirze? 🗲                 |

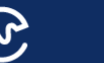

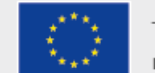

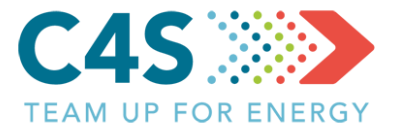

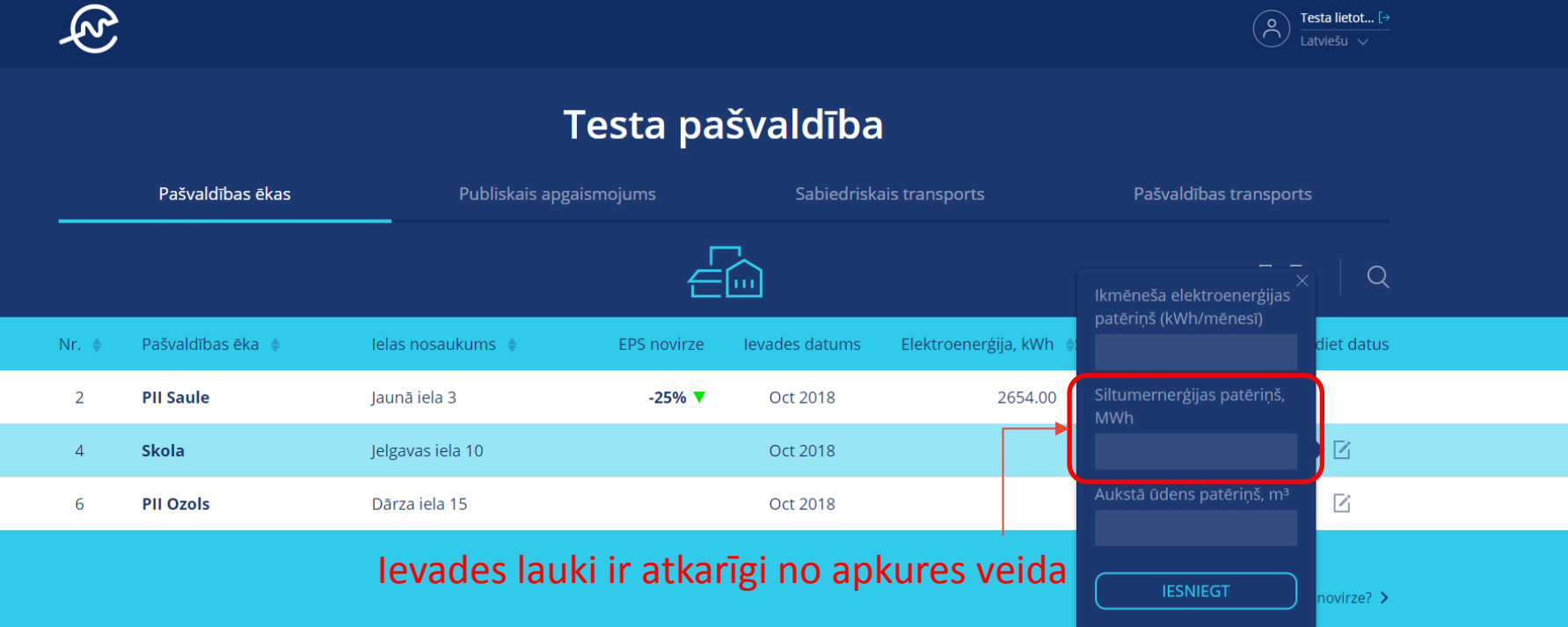

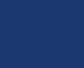

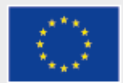

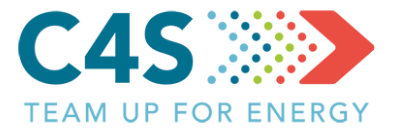

| Ę     |                                                                   |                   |             |                |                       |       | Ŕ                                     | <b>Testa lietot [→</b><br>Latviešu ∨ |  |
|-------|-------------------------------------------------------------------|-------------------|-------------|----------------|-----------------------|-------|---------------------------------------|--------------------------------------|--|
|       |                                                                   |                   | Testa pa    | švaldība       | 1                     |       |                                       |                                      |  |
|       | Pašvaldības ēkas Publiskais apgaismojums Sabiedriskais transports |                   |             |                | Pašvaldības transport |       |                                       |                                      |  |
|       |                                                                   |                   | Ē           |                |                       |       | ₽                                     | ▶   Q                                |  |
| Nr. 🜲 | Pašvaldības ēka   🍦                                               | lelas nosaukums 🝦 | EPS novirze | levades datums | Elektroenerģija,      | kWh 🔶 | ><br>Ikmēneša elektroenerģijas        | diet datus                           |  |
| 2     | PII Saule                                                         | Jaunā iela 3      | -25% 🔻      | Oct 2018       | 265                   | 54.00 | pateriņs (kwn/menesi)                 |                                      |  |
| 4     | Skola                                                             | Jelgavas iela 10  |             | Oct 2018       |                       |       | Siltumernerģijas patēriņš,<br>MWh     | ß                                    |  |
| 6     | PII Ozols                                                         | Dārza iela 15     |             | Oct 2018       |                       |       | Dabasgāze m³                          | - 🖸                                  |  |
|       |                                                                   | levades laul      | ki ir atkar | īgi no apk     | kures vei             | da    | Aukstā ūdens patēriņš, m³<br>IESNIEGT | novirze? >                           |  |

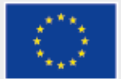

R

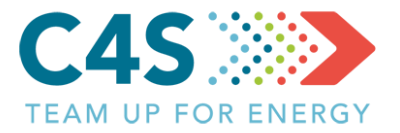

Testa lietot... [>

ి

| Testa pašvaldība |                                                |                   |             |                                |                             |                        |                |  |  |  |
|------------------|------------------------------------------------|-------------------|-------------|--------------------------------|-----------------------------|------------------------|----------------|--|--|--|
|                  | Pašvaldības ēkas                               | Publiskais apgais | mojums      | ojums Sabiedriskais transports |                             | Pašvaldības transports |                |  |  |  |
|                  |                                                |                   | Ē           |                                |                             | 6                      |                |  |  |  |
| Nr. 崇            | Pašvaldības ēka 🍦                              | lelas nosaukums 🍦 | EPS novirze | levades datums                 | Elektroenerģija, kWh 🔶Siltu | menerģija, MWh   🌲     | levadiet datus |  |  |  |
| 2                | PII Saule                                      | Jaunā iela 3      | -25% 🔻      | Oct 2018                       | 2654.00                     | 34.31                  |                |  |  |  |
| 4                | Skola                                          | Jelgavas iela 10  | 12% 🔺       | Oct 2018                       | 3867.00                     | 46.00                  |                |  |  |  |
| 6                | PII Ozols                                      | Dārza iela 15     |             | Oct 2018                       |                             |                        | Ľ              |  |  |  |
|                  | Kad ievadīti dati, tiek aprēķināta EPS novirze |                   |             |                                |                             |                        |                |  |  |  |

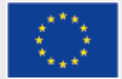

#### Ēkas lapa 2. līmeņa pašvaldības lietotājs

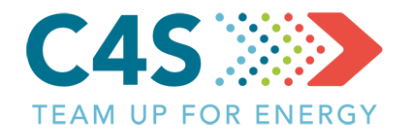

#### Testa pašvaldība

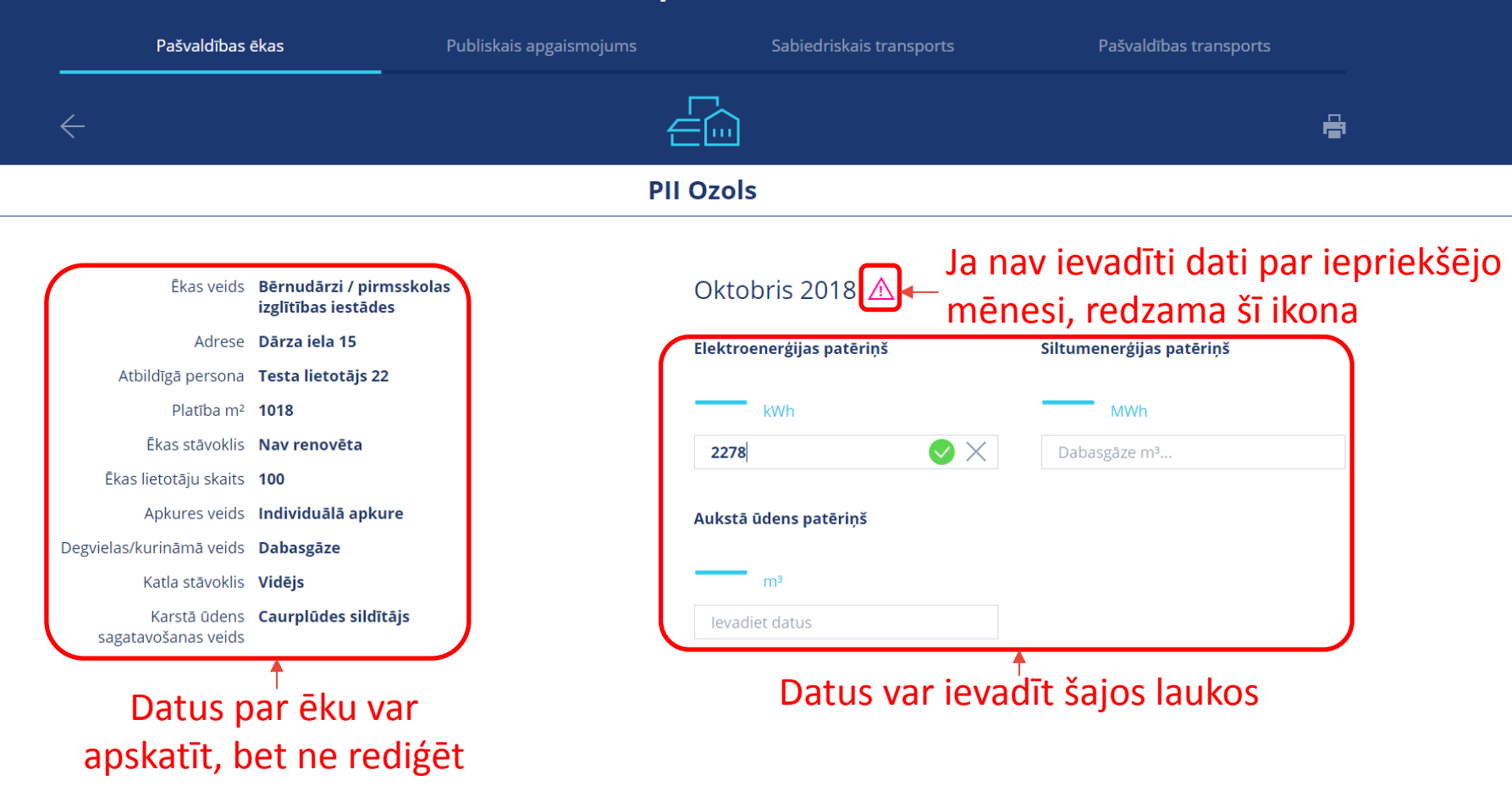

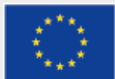

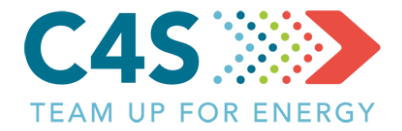

#### Testa pašvaldība

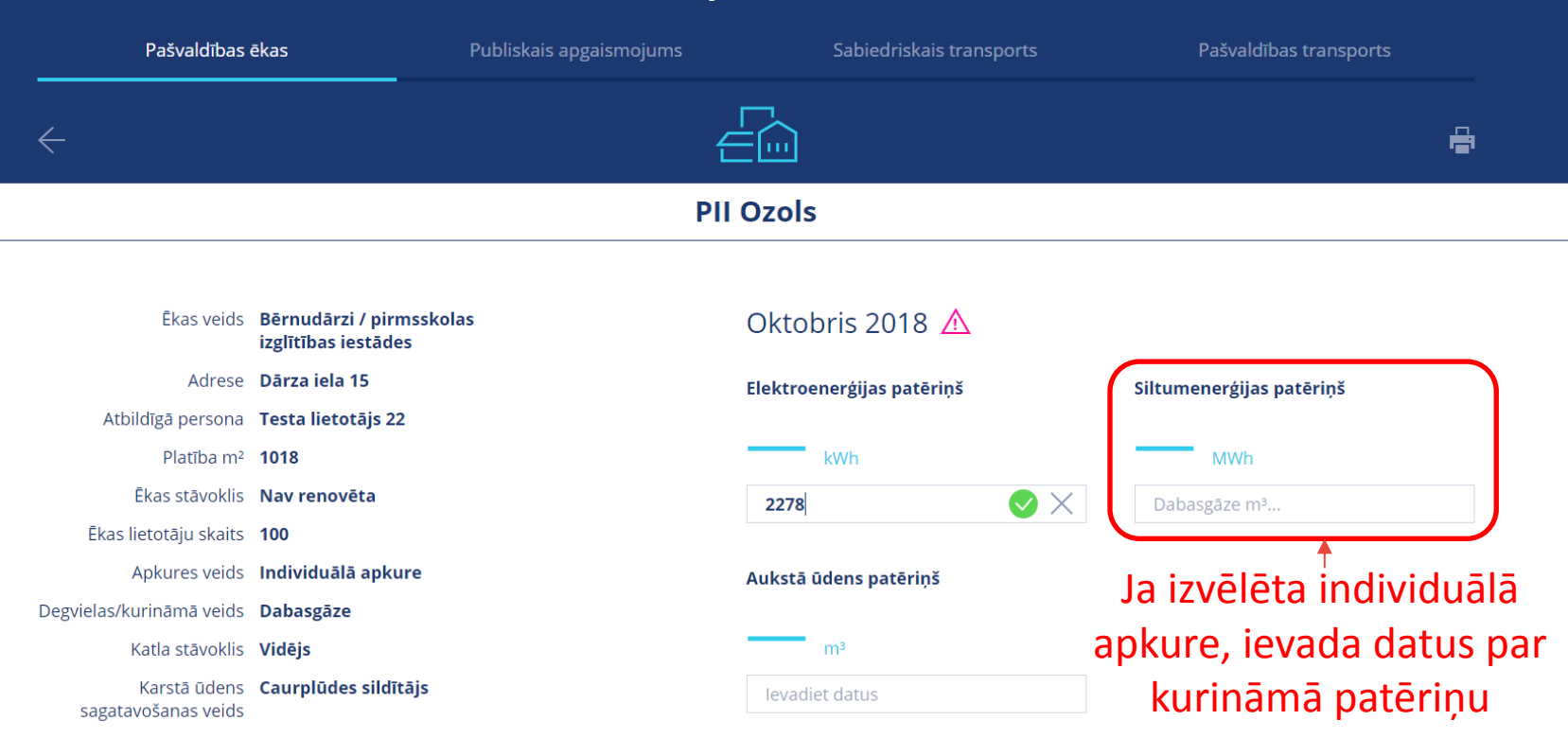

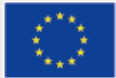

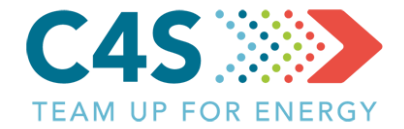

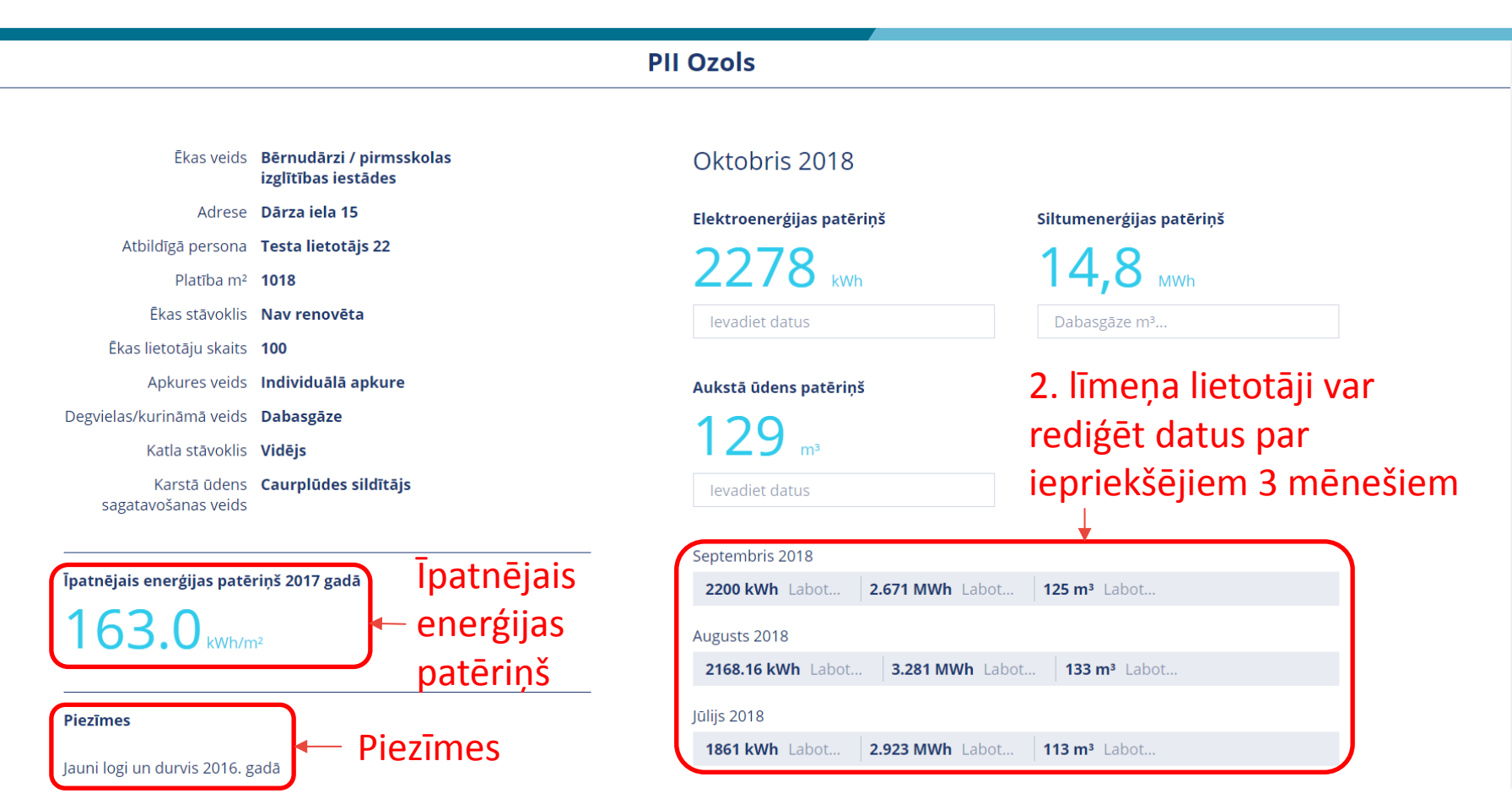

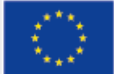

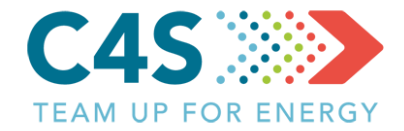

| Īpatnējais enerģijas patē                       | riņš 2017 gadā                                  | <b>2200 kWh</b> Labot <b>2.671 MWh</b> Labot <b>125 m³</b> Labot                |
|-------------------------------------------------|-------------------------------------------------|---------------------------------------------------------------------------------|
| 163.0 kwh/n                                     | n²                                              | Augusts 2018         3.281 MWh Labot         133 m³ Labot                       |
| <b>Piezīmes</b><br>Jauni logi un durvis 2016. ε | Klikšķina<br>lai aplūk                          | Jūlijs 2018<br><b>1861 kWh</b> Labot <b>2.923 MWh</b> Labot <b>113 m³</b> Labot |
| Informatīvie arhīva dati                        | 🕽 — arhīva da                                   | atus                                                                            |
| 01.2000 - 10.2018                               |                                                 | Klikšķinot šeit var aplūkot                                                     |
| Ēkas veids                                      | Bērnudārzi / pirmsskolas<br>izglītības iestādes | vēsturiskos enerģijas patēriņa datus                                            |
| Adrese                                          | Dārza iela 15                                   |                                                                                 |
| Atbildīgā persona                               | Testa lietotājs 22                              |                                                                                 |
| Platība m²                                      | 1018                                            |                                                                                 |
| Ēkas stāvoklis                                  | Nav renovēta                                    |                                                                                 |
| Ēkas lietotāju skaits                           | 100                                             |                                                                                 |
| Apkures veids Individuālā apkure                |                                                 |                                                                                 |
| Degvielas/kurināmā veids <b>Dabasgāze</b>       |                                                 |                                                                                 |
| Katla stāvoklis                                 | Average                                         |                                                                                 |
| Karstā ūdens<br>sagatavošanas veids             | Caurplūdes sildītājs                            |                                                                                 |

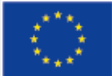

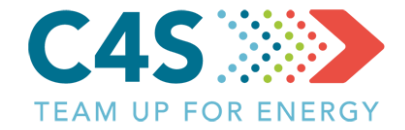

Informatīvie arhīva dati 🗸

Tiek parādīti dati par iepriekšējiem mēnešiem, taču tos nevar rediģēt

| Enerģijas datu arhīvs 🛆 |             |            |                    |
|-------------------------|-------------|------------|--------------------|
| Jun. 2018               | 1973 kWh    | 3.243 MWh  | 133 m <sup>3</sup> |
| Maijs. 2018             | 2367.34 kWh | 3.444 MWh  | 146 m              |
| Apr. 2018               | 2491.93 kWh | 9.033 MWh  | 118 m              |
| Mar. 2018               | 2645.04 kWh | 17.022 MWh | 108 m              |
| Feb. 2018               | 2833.61 kWh | 21.453 MWh | 104 m              |
| Jan. 2018               | 3456.95 kWh | 18.935 MWh | 107 m              |
| Dec. 2017               | 3524.65 kWh | 16.842 MWh | 94 m               |
| Nov. 2017               | 3310.29 kWh | 14.532 MWh | 109 m              |
| Oct. 2017               | 3188.32 kWh | 11.383 MWh | 135 m              |
| Sep. 2017               | 2681.79 kWh | 3.371 MWh  | 141 m              |
| Aug. 2017               | 2216.81 kWh | 2.562 MWh  | 101 m              |
| Jul. 2017               | 1901.91 kWh | 2.602 MWh  | 87 m               |
| Jun. 2017               | 2005.45 kWh | 2.974 MWh  | 127 m              |
| Maijs. 2017             | 2401.41 kWh | 4.881 MWh  | 152 m              |
| Apr. 2017               | 2260.8 kWh  | 10.752 MWh | 121 m              |
| Mar. 2017               | 2927.16 kWh | 14.374 MWh | 120 m              |
| Feb. 2017               | 2866.31 kWh | 19.767 MWh | 141 m              |
| Jan. 2017               | 3571.56 kWh | 29.056 MWh | 164 m              |
| Dec. 2016               | 3639.92 kWh | 19.9 MWh   | 163 m              |
| Nov. 2016               | 3451.1 kWh  | 17.57 MWh  | 146 m              |
| Oct. 2016               | 2968.6 kWh  | 10 MWh     | 154 m              |
| Sep. 2016               | 2532.4 kWh  | 3.4 MWh    | 0 m                |
| Aug. 2016               | 2248 kWh    | 3.5 MWh    | 0 m                |

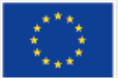

## Ēkas lapa – grafiki

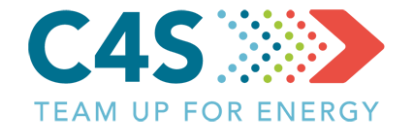

#### Klikšķinot šeit iespējams parādīt/paslēpt atsevišķus datus

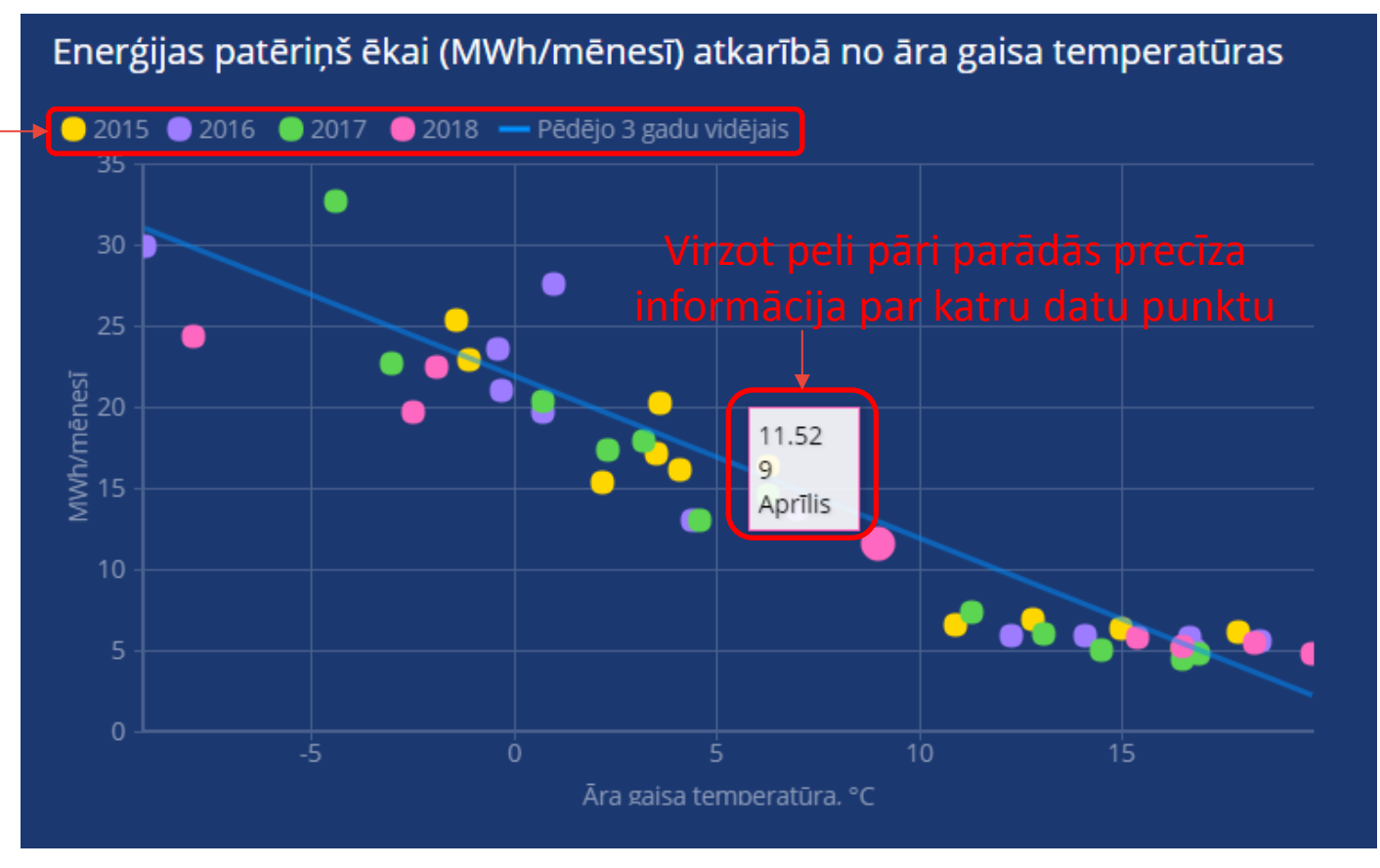

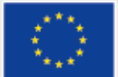

### Ēkas lapa – grafiki

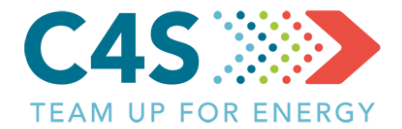

#### Katrā no grafikiem iespējams izvēlēties dažādas datu kombinācijas, kuras tiek attēlotas

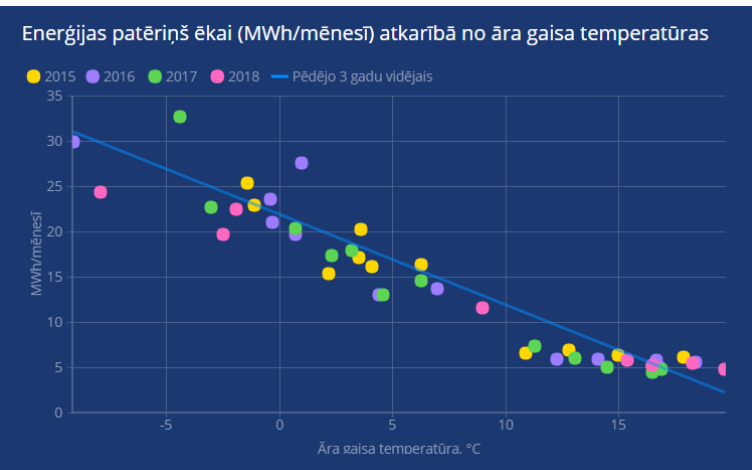

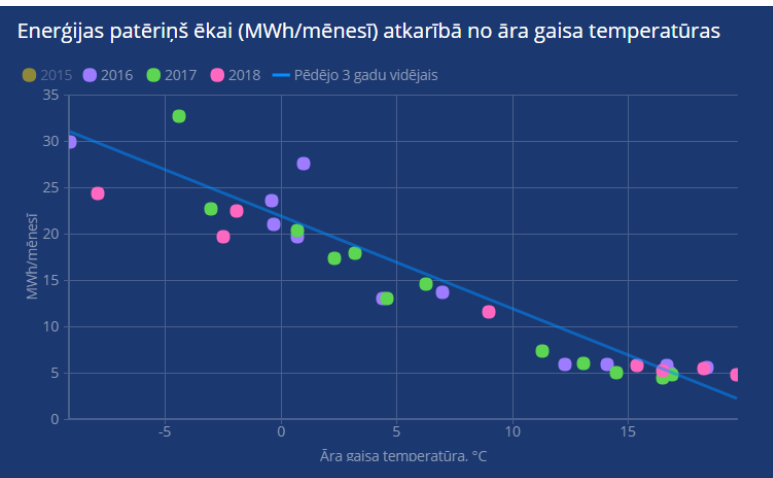

#### Enerģijas patēriņš ēkai (MWh/mēnesī) atkarībā no āra gaisa temperatūras

Enerģijas patēriņš ēkai (MWh/mēnesī) atkarībā no āra gaisa temperatūras

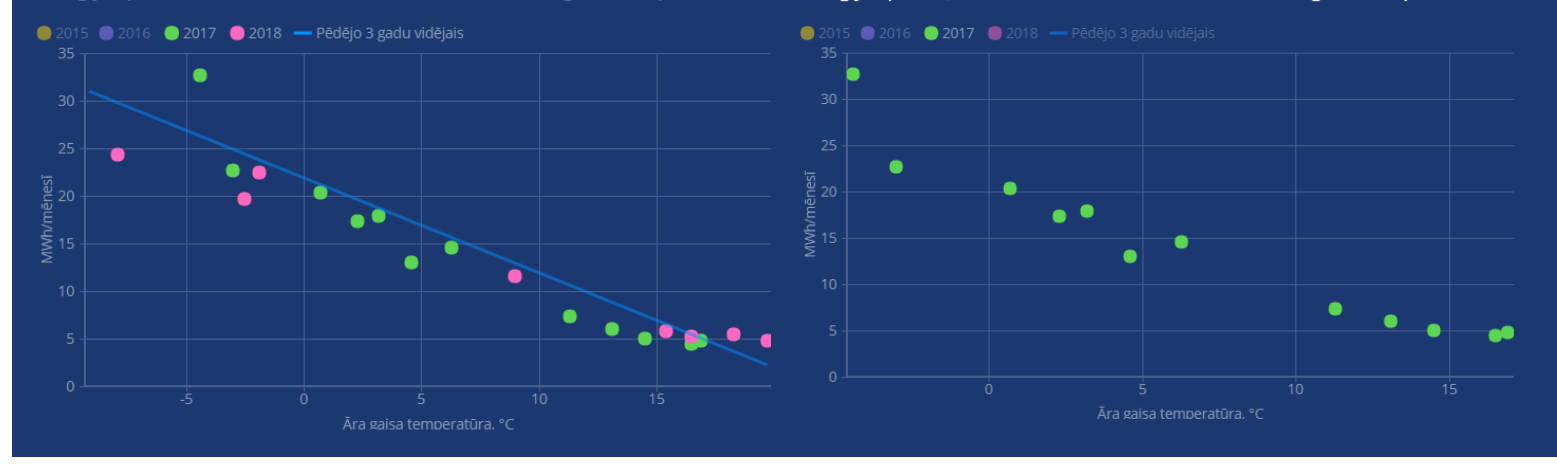

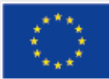

# Ēkas lapa - grafiki

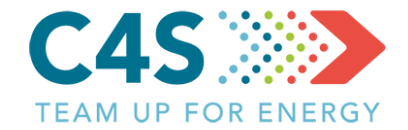

Arī šajā grafikā \_ iespējams parādīt/paslēpt atsevišķus datus

Izvēlas gadu

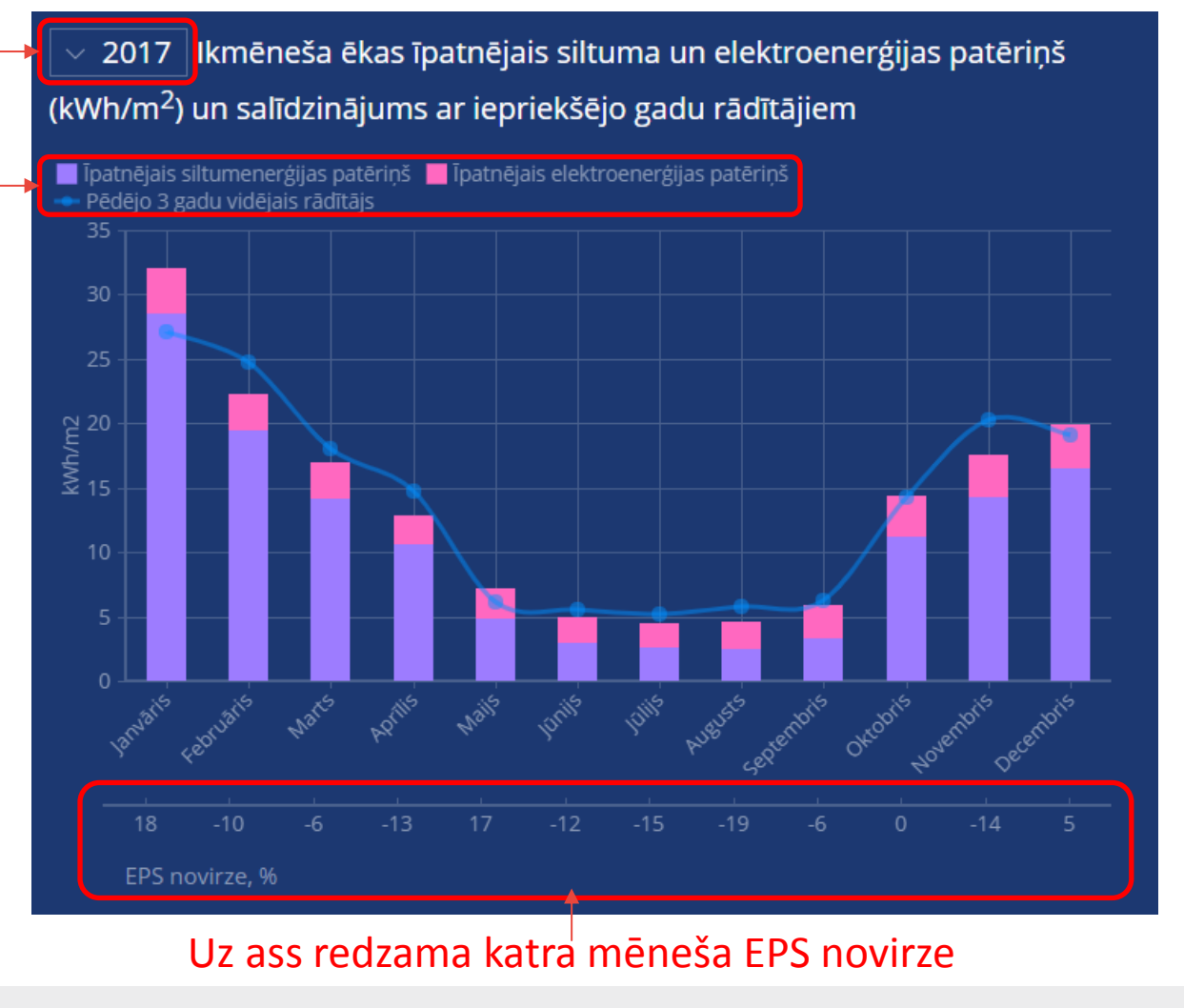

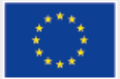

### Ēkas lapa - grafiki

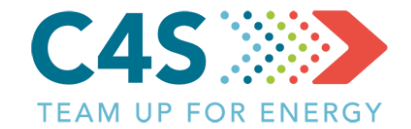

2017 Ikmēneša ēkas īpatnējais siltuma un elektroenerģijas patēriņš (kWh/m<sup>2</sup>) un salīdzinājums ar iepriekšējo gadu rādītājiem 📕 Īpatnējais siltumenerģijas patēriņš 📕 **Īpatnējais elektroenerģijas patēriņš** 1.87 5.23 ruaris 10115

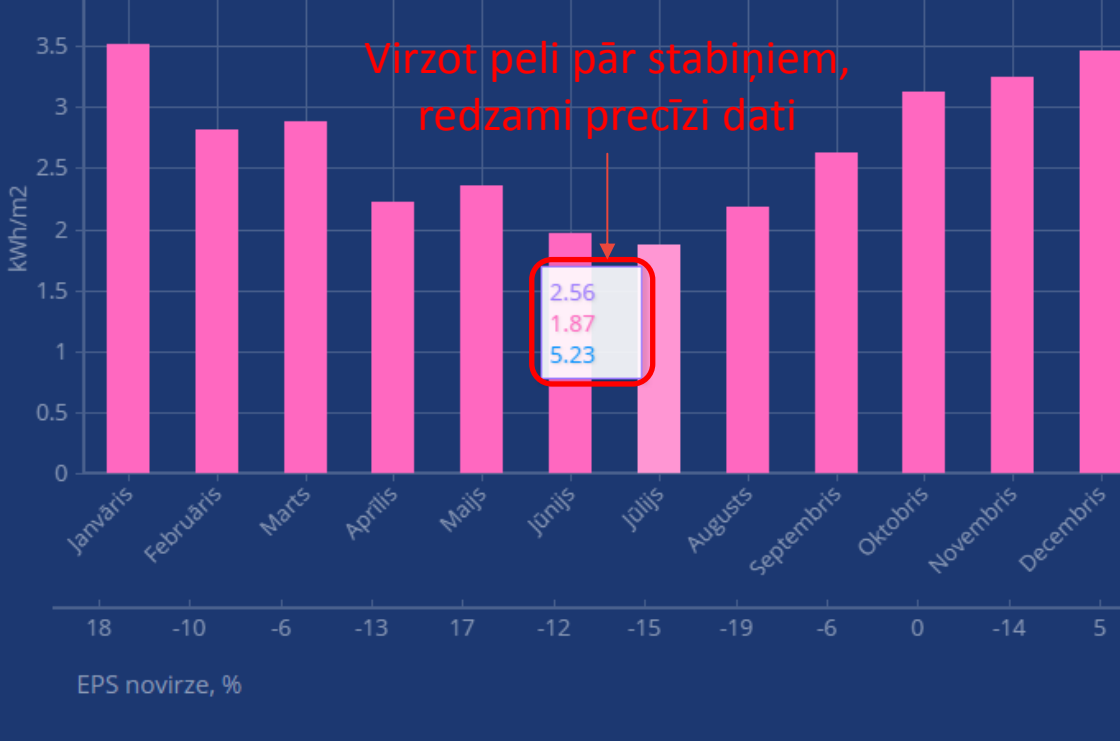

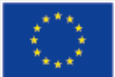

# Ēkas lapa – grafiki

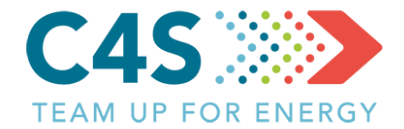

#### Kopējais elektroenerģijas un siltumenerģijas patēriņš (MWh/gadā). Īpatnējais enerģijas patēriņš (kWh/m<sup>2</sup> gadā)

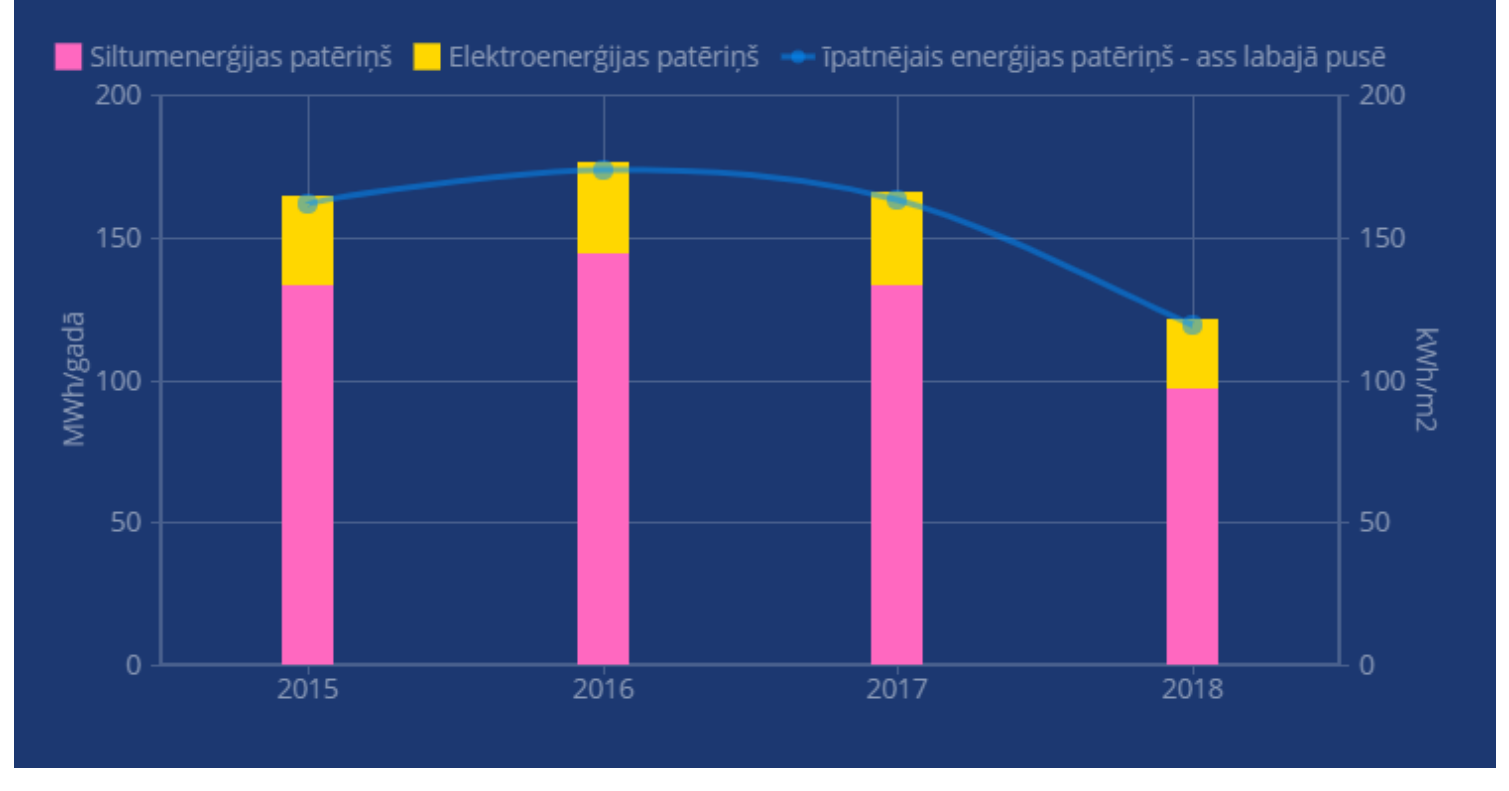

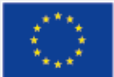

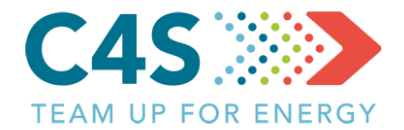

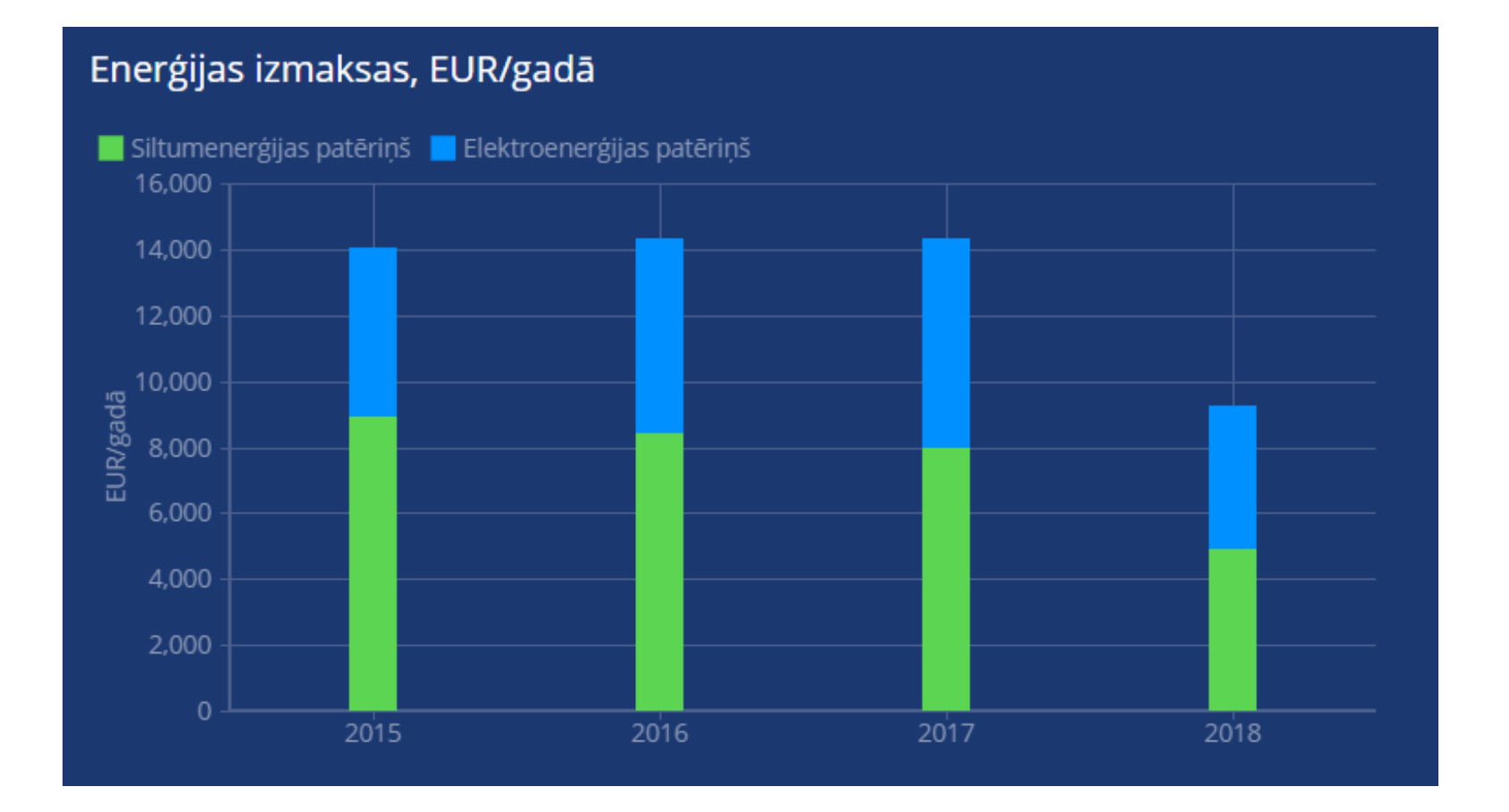

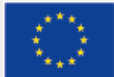

### Ēkas lapa – grafiki

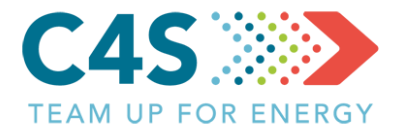

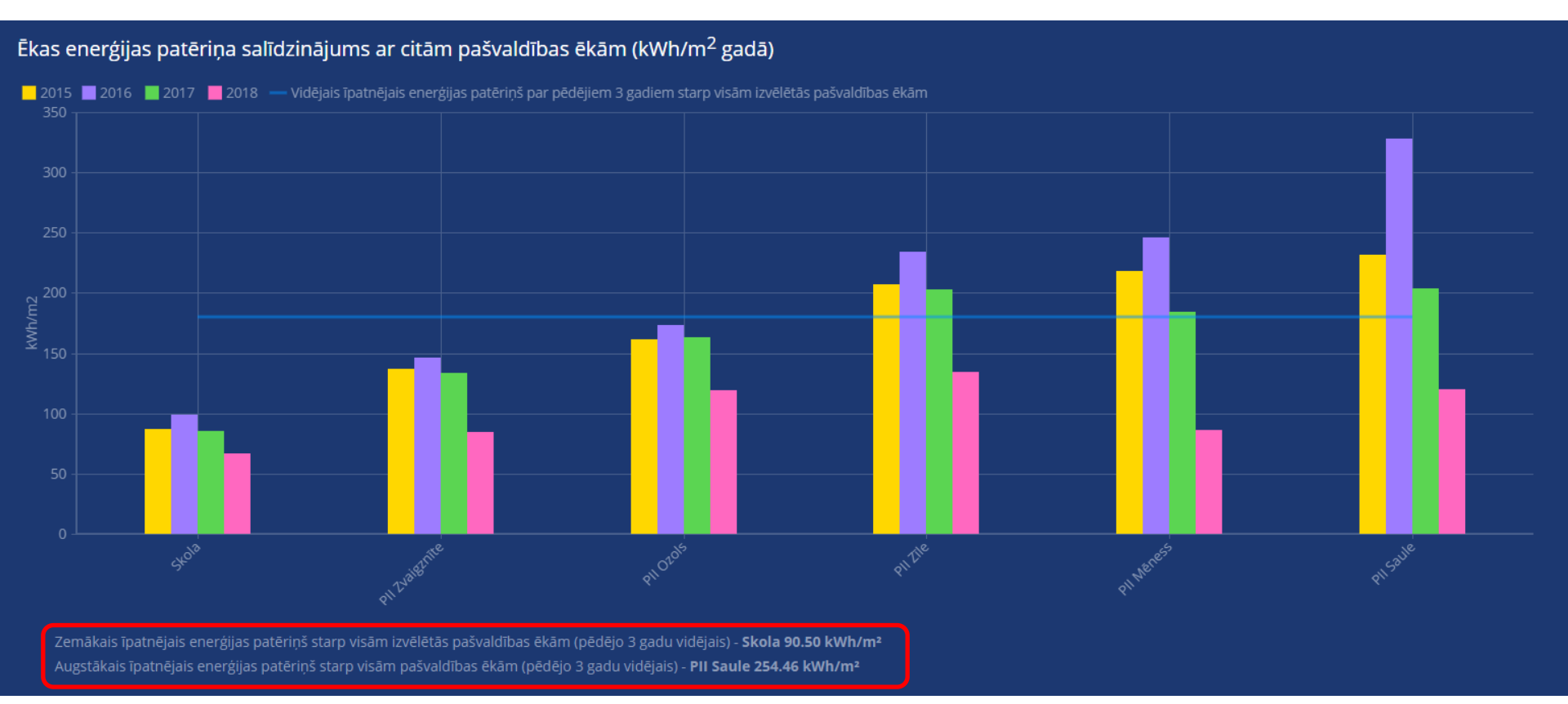

#### Pēdējā grafikā attēlots salīdzinājums starp pašvaldības ēkām, tiek rādīta informācija par 3 ēkām ar zemāku enerģijas patēriņu un 4 ēkām ar augstāku enerģijas patēriņu

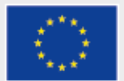